# PQube<sup>®</sup> Report Writer 3.0 User's Guide

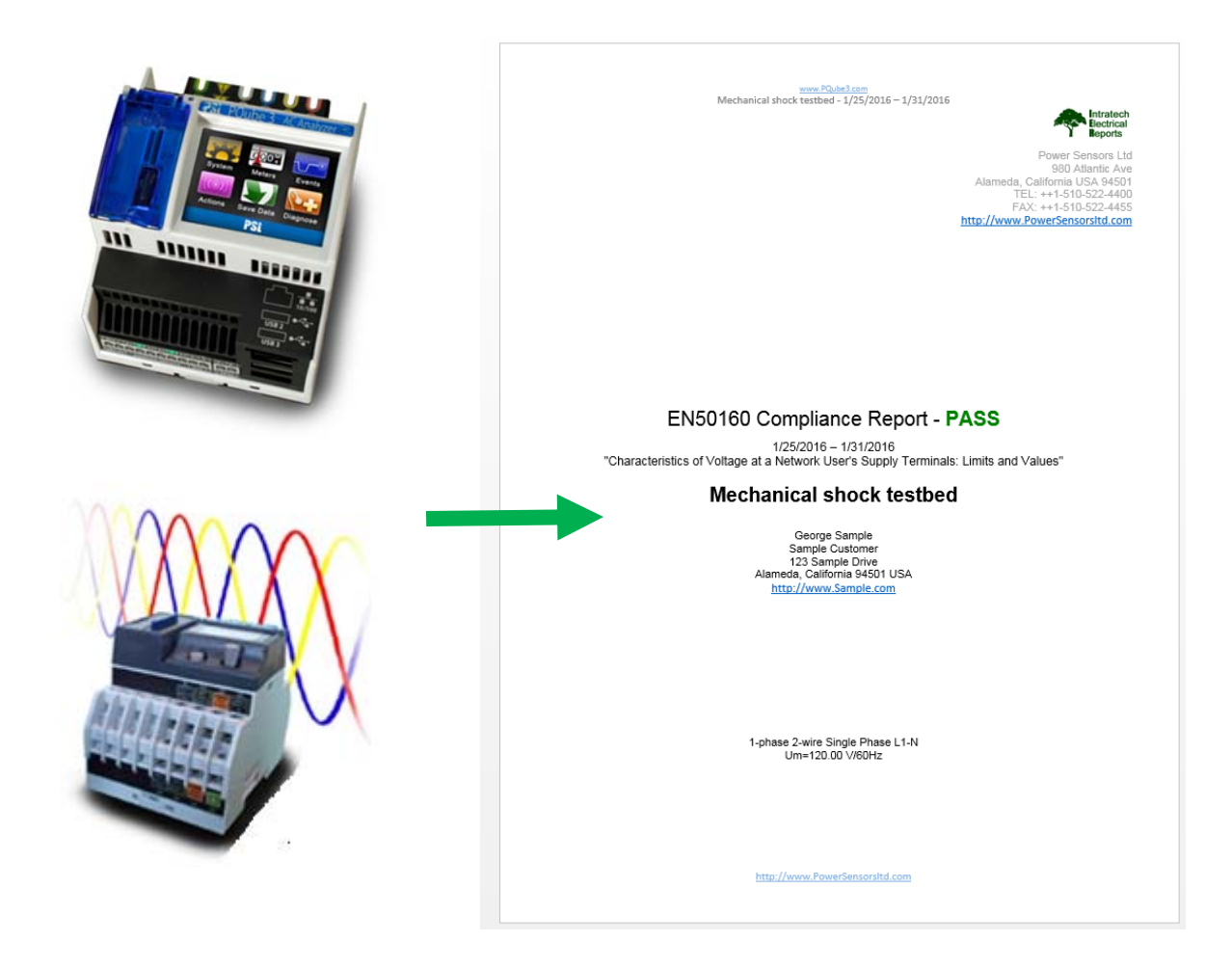

# **PSL**

Power Sensors Ltd. 980 Atlantic Avenue #100 Alameda CA 94501 USA TEL ++1-510-522-4400 FAX ++1-510-522-4455 www.PowerSensorsLtd.com First Release: September 2011

# **Table of Contents**

| What is the PQube <sup>®</sup> Report Writer?                        | 4  |
|----------------------------------------------------------------------|----|
| A program that writes standard-based and custom reports for you      | 4  |
| What types of reports can the Report Writer generate?                | 5  |
| Standards-based reports, including EN50160                           | 5  |
| Custom reports, such as IEC 61000-3-2                                | 5  |
| PQube Trends, Energy, and Harmonics                                  | 5  |
| Reports in any language: English, Français, Deutsch, etc.            | 5  |
| Easy to add new languages, too                                       | 5  |
| Installing the Report Writer program                                 | 6  |
| System Requirements                                                  | 6  |
| Installing the Report Writer program                                 | 6  |
| How to use Report Writer program                                     | 10 |
| You must have Microsoft <sup>®</sup> Word <sup>®</sup> 2007 or later | 10 |
| Configuring your PQube's Setup.ini for an EN50160 report             | 10 |
| You must have PQube-recorded data                                    | 10 |
| Enter information about your company                                 | 11 |
| Your company's logo                                                  | 11 |
| Your company's contact information                                   | 11 |
| Your company's website                                               | 11 |
| Enter information about your customer                                | 11 |
| Customer name, address and website                                   | 11 |
| Customer photographs                                                 | 11 |
| Choose a standard or create a brand new report                       | 12 |
| You can add new standards                                            | 12 |
| Choose a language                                                    | 12 |
| You can add new languages, too                                       | 12 |
| Write the report                                                     | 13 |

### How to choose a standard, create a new one, and customize your report 14 Choose an EN50160 standard 14 Choose a non-EN50160 standard 18 Harmonics standard 18 **Energy standard** 22 PQube Trend standard 25 **Create a NEW standard** 28 Edit Thresholds for your new standard 29 Sample Report from the PQube® Report Writer 31

# What is the PQube<sup>®</sup> Report Writer?

# A program that writes standard-based and custom reports for you

The PQube® Report Writer is a Windows® program that writes complete, ready-to-give-to-yourcustomer Microsoft Word® reports. The reports compare the requirements of international standards such as EN50160<sup>1</sup> to the data recorded by your PQube, and can announce compliance or noncompliance. In addition, you can create custom reports and set your own thresholds, limits, coverage, etc.

# NOTE: The PQube<sup>®</sup> Report Writer assumes that you – the report author – work for one company, and the report is being prepared for another company, your customer.

The PQube<sup>®</sup> Report Writer prepares customized reports automatically, using information you provide about you and the customer in the main Report Writer window. Then automatically inserts the customer data you provided in the appropriate places in the report, including any photographs. Each report is labelled with your company's letterhead and logo. Just print and deliver it to your customer!

| 🔍 PQube Report V                                                                                                    | Writer                                                                                                    |                                                                                                    |
|----------------------------------------------------------------------------------------------------|----------------------------------------------------------------------------------------------------|----------------------------------------------------------------------------------------------------|
| Language                                                                                                    | English                                                                                                    |                                                                                                    |
| PSI<br>Author of Repor                                                                                                    | t                                                                                                    | PQube Report Writer         Revision 3.4.0.10       www.PQube.com         (Requires Microsoft® Word® 2007 or later)       www.PQube3.com |
| Add compan                                                                                                    | ny logo 🛛 🛧 🔛                                                                                                    | Create Report                                                                                                    |
| Company:<br>Name:<br>Address 1:<br>Address 2:<br>Address 3:<br>Phone number:<br>Fax number:<br>Website:<br>Customer Inform<br>Company:<br>Name:<br>Address 1:<br>Address 1:<br>Address 1:<br>Address 2:<br>Address 3:<br>Website:<br>Don't forget to SAVE so you can<br>use your customer's information | Power Sensors Ltd<br>George Smith<br>980 Atlantic Ave<br>Alameda, California USA 94501<br>++1-510-522-4400<br>++1-510-522-4455<br>www.PowerSensorsItd.com<br>Alameda California 94501 USA<br>I23 Sample Drive<br>Alameda, California 94501 USA<br>www.Sample.com<br>photos<br>Save Customer Information | 1. EN50160 LV Synchronous Connection [Recommended]       View Thresholds         2. Locate PQube data                                    |
|                                                                                                    |                                                                                                    |                                                                                                    |

<sup>1</sup>EN50160 is a European standard that defines the voltage characteristics of the electricity supplied by public distribution systems.

# What types of reports can the Report Writer generate?

# Standards-based reports, including EN50160

The PQube<sup>®</sup> Report Writer comes with a library of international standards, including all six versions of EN50160. You can choose a standard in the main Report Writer window to create a report based on that standard.

# Custom reports, such as IEC 61000-3-2

You can create your own custom report and add new standards to the library, such as your own national standards. Simply select NEW and create a brand new report. The PQube<sup>®</sup> Report Writer will store these new standards so they are immediately available for future reports.

# PQube Trends, Energy, and Harmonics

Only interested in looking at your energy usage? Harmonic compliance levels? Or want to see all your PQube's power readings? Select Energy, Harmonics or PQube Trends from the drop-down menu.

# Reports in any language: English, Français, Deutsch, etc.

The PQube<sup>®</sup> Report Writer operates in any language, and can write reports in any language. It comes with several languages built in.

# Easy to add new languages, too

You can add any language you want to your list of available languages. Just copy and rename a text file (in the "Languages" folder), and translate the phrases in the text file. From then on, your new language will be available in the Languages menu of your PQube<sup>®</sup> Report Writer.

# Installing the Report Writer program

# **System Requirements**

To install the PQube<sup>®</sup> Report Writer program, you will need:

- Microsoft<sup>®</sup> Word 2007 or later. Open Office version of Word will not work.
- At least 1GB of free RAM memory.
- ADMIN privileges if installing in the C:\Program Files directory.

# Installing the Report Writer program

Download the PQube® Report Writer program at www.PQube.com/writer.

It is a compressed (zipped) file so you will first need to extract (unzip) it to run the executable. A file called "Install PQube Report Writer.exe" will be created. Double click on this to install the program. You will get the PQube<sup>®</sup> Report Writer Setup screen. Click on "Next" to continue.

| 🛃 PQube Report Writer Se | etup                                                                                                    |
|--------------------------|----------------------------------------------------------------------------------------------------|
|                          | Welcome<br>Welcome to the installer for PQube Report Writer 3.4.0.10.                                      |
| e e                      | It is strongly recommended that you exit all Windows programs<br>before continuing with this installation. |
|                          | If you have any other programs running, please click Cancel, close the programs, and run this setup again. |
|                          | Otherwise, click Next to continue.                                                                         |
| PSL                      |                                                                                                    |
|                          | < Back Next > Cancel                                                                                       |

| PQube Report Writer Setup                                                                                                    | x      |
|----------------------------------------------------------------------------------------------------|--------|
| User Information<br>Enter your user information and click Next to continue.                                                                                                    |        |
| Name:                                                                                                    |        |
| John Smith                                                                                                    |        |
| Company:                                                                                                    |        |
| ABC Company                                                                                                    |        |
|                                                                                                    |        |
| < <u>B</u> ack <u>N</u> ext > <u>C</u> ancel                                                                                                    |        |
|                                                                                                    |        |
| PQube Report Writer Setup                                                                                                    | x      |
| PQube Report Writer Setup          Installation Folder         Where would you like PQube Report Writer to be installed?                                                                                                    | ×      |
| PQube Report Writer Setup          Installation Folder         Where would you like PQube Report Writer to be installed?         The software will be installed in the folder listed below. To select a different location, either type new path, or click Change to browse for an existing folder.                                                                                                    | x      |
| PQube Report Writer Setup          Installation Folder       PG         Where would you like PQube Report Writer to be installed?       PG         The software will be installed in the folder listed below. To select a different location, either type new path, or click Change to browse for an existing folder.       Install PQube Report Writer to:                                                                                                    | ×      |
| PQube Report Writer Setup          Installation Folder       PG         Where would you like PQube Report Writer to be installed?       PG         The software will be installed in the folder listed below. To select a different location, either type new path, or click Change to browse for an existing folder.       Install PQube Report Writer to:         C:\Users\jsmith\Desktop\PQube Report Writer       Change                                                                                             | e in a |
| <ul> <li>PQube Report Writer Setup</li> <li>Installation Folder<br/>Where would you like PQube Report Writer to be installed?</li> <li>The software will be installed in the folder listed below. To select a different location, either type new path, or click Change to browse for an existing folder.</li> <li>Install PQube Report Writer to:</li> <li>C:\Users\jsmith\Desktop\PQube Report Writer</li> <li>Chang</li> <li>Space required: 28.7 MB</li> <li>Space available on selected drive: 120.59 GB</li> </ul> | e in a |

| Pouse Report Whiter Setup                                                                                                    |
|----------------------------------------------------------------------------------------------------|
| Shortcut Folder<br>Where would you like the shortcuts to be installed?                                                                                                    |
| The shortcut icons will be created in the folder indicated below. If you don't want to use the default folder, you can either type a new name, or select an existing folder from the list.                                                                                                    |
| Shortcut Folder:                                                                                                    |
| PQube Report Writer 3.4.0.10                                                                                                    |
| <ul> <li>Install shortcuts for current user only</li> <li>Make shortcuts available to all users</li> </ul>                                                                                                    |
| < <u>B</u> ack <u>N</u> ext > <u>C</u> ancel                                                                                                    |
| PQube Report Writer Setup                                                                                                    |
| Ready to Install<br>You are now ready to install PQube Report Writer 3.4.0.10                                                                                                    |
|                                                                                                    |
| The installer now has enough information to install PQube Report Writer on your computer.                                                                                                    |
| The installer now has enough information to install PQube Report Writer on your computer.<br>The following settings will be used:                                                                                                    |
| The installer now has enough information to install PQube Report Writer on your computer.<br>The following settings will be used:<br>Install folder: C:\Users\jsmith\Desktop\PQube Report Writer                                                                                                    |
| The installer now has enough information to install PQube Report Writer on your computer.<br>The following settings will be used:<br>Install folder: C:\Users\jsmith\Desktop\PQube Report Writer<br>Shortcut folder: PQube Report Writer 3.4.0.10                                                        |
| The installer now has enough information to install PQube Report Writer on your computer.<br>The following settings will be used:<br>Install folder: C:\Users\jsmith\Desktop\PQube Report Writer<br>Shortcut folder: PQube Report Writer 3.4.0.10<br>Please click Next to proceed with the installation. |

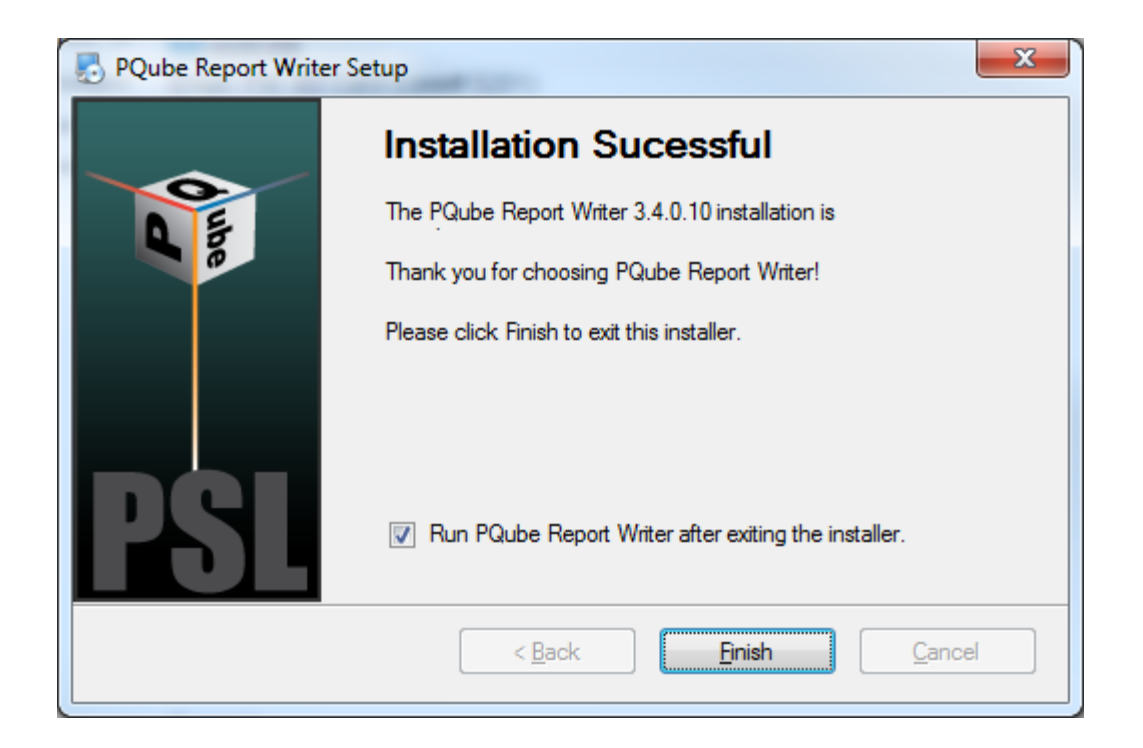

| · PQube Report V                                                                                                    | Writer                                        |                                                                                                    |
|----------------------------------------------------------------------------------------------------|-----------------------------------------------|----------------------------------------------------------------------------------------------------|
| Language                                                                                                    | English                                       |                                                                                                    |
| Language<br>PSIL<br>Author of Repor<br>Add compan<br>Company:<br>Name:<br>Address 1:<br>Address 2:<br>Address 3:<br>Phone number:<br>Fax number:<br>Website:<br>Customer Inform<br>Company:<br>Name: | English t t t t t t t t t t t t t t t t t t t | PQube Report Writer         Revision 3.4.0.10       www.PQube.com         (Requires Microsoft® Word® 2007 or later)       www.PQube3.com         Create Report       View         1. EN50160 LV Synchronous Connection [Recommended]       View         Thresholds       2. Locate PQube data |
| Address 1:<br>Address 2:<br>Address 3:                                                                                                    | Alameda, California 94501 USA                 |                                                                                                    |
| Website:                                                                                                    | www.Sample.com                                |                                                                                                    |
| Add customer                                                                                                    | photos                                        |                                                                                                    |
|                                                                                                    | Save Customer Information                     |                                                                                                    |
|                                                                                                    |                                               | .::                                                                                                    |

That's it! You're ready to use the program.

# How to use Report Writer program

# You must have Microsoft® Word® 2007 or later

The PQube<sup>®</sup> Report Writer Program actually writes your report in Microsoft<sup>®</sup> Word<sup>®</sup>. To use this program, you *must* have Microsoft Word 2007 or later. Note that Open Office version of Word will not work.

# Configuring your PQube's Setup.ini for an EN50160 report

To include EN50160 requirements such as **harmonics**, **flicker**, **voltage unbalance**, **voltage THD**, **10-sec frequency** in your EN50160 report, it is important to properly configure your PQube's Setup.ini parameters *prior* to measuring and recording data. Below are the parameters which need to be enabled in your Setup.ini file.

PQube Classic: Trend Harmonics (10 or 15 min. intervals), Voltage THD, Voltage Unbalance, Flicker

**PQube 3:** Record IEC 61000-4-30 10 min interval, Record 10 second frequency, Voltage THD, Voltage unbalance, Flicker. Note that if "Record 10 second frequency" is enabled in your PQube 3's Setup.ini, only averages for frequency will be reported.

Or click on the "EN50160 Settings" button in your PQube Configurator program and it will automatically enable these settings for you. Below are links to download the Configurator programs,

PQube Classic Configurator program: <u>http://www.powersensorsltd.com/PQube#config</u>

PQube 3 Configurator program: http://www.powersensorsltd.com/PQube3#config

**Very important.** Use either a comma (,) or semi-colon (;) as your CSV separator for the PQube trends output formatting in the Setup.ini file (default is set to comma). *Do not use [tab]*. The Report Writer program does not recognize the use of the [tab] separator and will generate a 'Date' not valid error message.

# You must have PQube-recorded data

To create a report, you will need to import the recordings from your PQube. We recommend that you copy ALL the data from your PQube to your computer. Or simply generate your report directly from your SD card or USB drive! If you don't have physical access to the PQube, you can download the files via FTP. The Report Writer program uses the Daily/Weekly/Monthly Trends data which can be found in the /<year>/<month>/<day> folders. When downloading the files remotely to your computer, it is important to maintain the same file directory structure found on your PQube. For more information on how to transfer PQube files for the Report Writer program, download our PQube Report Writer Data Transfer Guide at <a href="http://PQube.com/writer">http://PQube.com/writer</a>.

# **Enter information about your company**

Enter information about your company in the main Report Writer window. The PQube<sup>®</sup> Report Writer uses this information to prepare a Microsoft<sup>®</sup> Word<sup>®</sup> report that is correctly formatted with your company as the preparer of the report. The PQube<sup>®</sup> Report Writer automatically remembers all of your company's data, so you only need to enter it once.

# Your company's logo

If you want your company's logo to appear on every report, click on **Add Company Logo** and select a file that contains a picture of your logo in JPG, PNG, or GIF format. Don't worry about the size of the picture – the PQube<sup>®</sup> Report Writer will automatically resize it to fit.

# Your company's contact information

Fill in your company's contact information. The PQube<sup>®</sup> Report Writer will automatically put it in the correct locations in your report.

# Your company's website

Add your company's website. It will appear on every page of the report. Your customer will know exactly who prepared the report!

# Enter information about your customer

Enter information about your customer right below your company's information. This information will change based on who you are preparing the report for. Click the **Save Customer Information** button to save the customer information for future use.

Once you have saved a customer, this customer's information will be automatically available on the Customer drop-down list. You don't need to enter it again.

To enter a new customer, choose **New** from the Customer drop-down list, choose a new name for this customer, and enter the data for this customer.

### Customer name, address and website

The PQube<sup>®</sup> Report Writer will automatically insert your customer's name, address and website at the correct locations in your report. If you clicked on the **Save Customer Information** button, this data will automatically be available to you in the future.

# **Customer photographs**

Often, you will take one or two photographs at your customer's site. These photos can make the report more clear and complete. Click on **Add customer photos** to add photos and captions for the photos.

The photo files can be any format (usually JPG). The photos must be in the correct orientation – the PQube<sup>®</sup> Report Writer will not rotate them. Don't worry about the size or proportions of the photos – the PQube Report Writer will automatically scale them to fit the report.

# Choose a standard or create a brand new report

The PQube<sup>®</sup> Report Writer prepares a report based on your PQube's recorded data and the requirements of an international standard or your custom limits/threshold settings.

Choose a standard from the drop-down list on the right side of the Report Writer window. You will see that six versions of the EN50160 Standard are already included: Low Voltage, Medium Voltage, High Voltage, and, each in a Synchronous Connection or Island Connection mode.

# You can add new standards

Perhaps you want to add another standard – a new one, or one that doesn't come with the program. From the Standard drop-down list, choose **New**, and name your new standard. You can then edit all the thresholds, the comments, and all the parameters of the standard; when you click **SAVE**, that new standard will be available for your future use.

# **Choose a language**

The PQube<sup>®</sup> Report Writer operates in different languages too! On the upper left corner, click on **Language** and select the language from the drop-down menu. The PQube<sup>®</sup> Report Writer will automatically remember your preferred language, and will write its reports in that language.

# You can add new languages, too

If you don't see your language, it's easy to add one. Find the folder called "PQube Report Writer Languages" and copy one of the text files. Rename the copy with the name of your new language. Then edit this new file by translating all of the phrases in your new language. Restart your PQube® Report Writer, and your new language will automatically become available under the **Language** button. (We would be grateful if you would send a copy of your new language text file to <u>support@PowerSensorsLtd.com</u> - we will add it to the next release, with full credit to you!)

# Write the report

After you have loaded and prepared your data, click on the **Create Report** button, and the PQube Report Writer will automatically launch Microsoft<sup>®</sup> Word<sup>®</sup> and start writing the report!

You can watch the report being prepared. Wait until the report is finished (you will see the Conclusions page). DO NOT click on or move the cursor on the Word document while the PQube<sup>®</sup> Report Writer is running. Also DO NOT open any other Word document. This may interrupt the program and generate an error.

| PQube Report      | Writer                              |                                                                            |                       |
|-------------------|-------------------------------------|----------------------------------------------------------------------------|-----------------------|
| Language          | English                             |                                                                            | Choose an             |
| DQI               |                                     | PQube Report Writer                                                        | or create your        |
| LQL               |                                     | Revision 3.4.0.10 www.PQube.com                                            | own! You can          |
| Author of Repo    | rt                                  | (Requires Microsoft® Word® 2007 or later) www.PQube3.com                   | report by clicking    |
| Add compar        | ny logo 🛛 🛧 🔛                       | Create Report                                                              | on the Edit           |
| Company:          | Power Sensors Ltd                   | 1. EN50160 LV Synchronous Connection [Recommended]                         | Thresholds            |
| Name:             | George Smith                        | 2. Locate PQube data SD card, USB or download via FTP                      | you can only View     |
| Address 1:        | 980 Atlantic Ave                    | 3. O Daily O Weekly O Monthly O Date Bange                                 | Thresholds for        |
| Address 2:        | Alameda, California USA 94501       |                                                                            | EN50160 reports       |
| Address 3:        |                                     | 1/31/2016 VI 2016-CW04 VI From 1/25/2016                                   | Choose Daily,         |
| Phone number:     | ++1-510-522-4400                    | to 1/31/2016 💌                                                             | Weekly,               |
| Fax number:       | ++1-510-522-4455                    |                                                                            | Monthly or            |
| Website:          | www.PowerSensorsItd.com             | Home         Date Range         Trends coverage         Harmonics coverage | vour report.          |
| Customer Inform   | nation                              | 1/25/2016 - 1/31/2016 99.7% 99.0%                                          | ,                     |
| Company:          | Sample Customer 💌                   | Site Information                                                           |                       |
| Name:             | George Sample                       | PQube ID: Mechanical shock testbed                                         |                       |
| Address 1:        | 123 Sample Drive                    | Location: Intratech SEMICONDUCTORS Click                                   | Prepare to calculate  |
| Address 2:        | Alameda, California 94501 USA       | Power Configuration: Single Phase L1-N you                                 | Trends and Harmonics  |
| Address 3:        |                                     | Nominal Voltage: 120.00 V COVE                                             | rage for your report. |
| Website:          | www.Sample.com                      | PQube serial number: P3001523                                              |                       |
| er obsider        |                                     | Firmware revision: daily_01_27_2016_1927                                   |                       |
| Add custome       | r photos                            | 5. Create Report                                                           |                       |
|                   | Save Customer Information           | Click Create Benort to start writing the report in MS Word                 |                       |
|                   |                                     |                                                                            |                       |
| C:\Users\jma\Desk | ctop\PQube Report Writer 3.4.0.10\P | Qube Report Writer amples/Sample PQube data/PSL/2016                       |                       |

| PQube Report Writer     |                                            |
|-------------------------|--------------------------------------------|
| Do not click on Microso | ft® Word® document while generating report |
|                         | Continue                                   |

# How to choose a standard, create a new one, and customize your report

# Choose an EN50160 standard

Click on the drop-down list to select from one of the pre-defined standards. The six versions of the EN50160 Standard included are: Low Voltage, Medium Voltage, and High Voltage, and, each in a Synchronous Connection or Island Connection mode.

Thresholds, limits, parameters are pre-defined and cannot be edited (grayed out). To view the thresholds, click on the **View Thresholds** button.

| 🕷 PQube Report V                                                                                                    | Writer                                                                                                    |                                                                                                    |
|----------------------------------------------------------------------------------------------------|----------------------------------------------------------------------------------------------------|----------------------------------------------------------------------------------------------------|
| Language                                                                                                    | English                                                                                                    |                                                                                                    |
| PSL<br>Author of Repor                                                                                                    | t                                                                                                    | PQube Report Writer Revision 3.4.0.10 (Requires Microsoft® Word® 2007 or later) (Requires Microsoft® Word® 2007 or later) |
| Add compar                                                                                                    | ny logo 🛛 🛧 🚋                                                                                                    | Create Report                                                                                                    |
| Company:<br>Name:<br>Address 1:<br>Address 2:<br>Address 3:<br>Phone number:<br>Fax number:<br>Website:<br>Customer Inform<br>Company:<br>Name:<br>Address 1:<br>Address 1:<br>Address 2:<br>Address 3:<br>Website:<br>Add customer | Power Sensors Ltd<br>George Smith<br>980 Atlantic Ave<br>Alameda, California USA 94501<br>++1-510-522-4400<br>++1-510-522-4455<br>www.PowerSensorsltd.com<br>Mation<br>Sample Customer<br>George Sample<br>123 Sample Drive<br>Alameda, California 94501 USA<br>www.Sample.com<br>photos<br>Save Customer Informatio | n                                                                                                    |
|                                                                                                    |                                                                                                    |                                                                                                    |

The first screen that appears are your "General" settings for the **EN50160 standard**. Here you'll find what parameters are included in your report. To get more details, click on each tab to display the EN50160 defined limits and thresholds for each individual parameter. Note that the limits and thresholds are predefined per EN50160 standards and cannot be edited.

| Thresholds - EN50160 LV S   | ynchronous Connection [Rec        | ommended]              |           |              |              |         |
|-----------------------------|-----------------------------------|------------------------|-----------|--------------|--------------|---------|
| General Frequency Volta     | age RMS   Current   Flicker   Ur  | nbalance   Voltage Han | monics    | Voltage Int  | terharmonics | Cun 🔸 🕨 |
| Short name:                 | EN50160                           |                        | Exclude   | flagged da   | ta           |         |
| Coverage:                   | 80 ÷                              |                        |           |              |              |         |
| Description of Standard:    | Characteristics of Voltage at a I | Network User's Supply  | Terminals | : Limits and | l Values     |         |
| Note 1:                     | Low Voltage Systems (< 1 kV) I    | imits were used.       |           |              |              |         |
| Note 2:                     | Flagged data was excluded from    | m this report.         |           |              |              |         |
| Note 3:                     |                                   |                        |           |              |              |         |
| Note 4:                     |                                   |                        |           |              |              |         |
|                             | '                                 | Lies Three helds       | Min       | A            | Maria        |         |
| Fragueneu                   |                                   |                        | Min       | Avg          | Max          |         |
| Voltage RMS                 | <u>⊻</u>                          | <br>                   |           | <br>         |              |         |
| Current                     |                                   |                        |           |              |              |         |
| Flicker                     | -<br>                             | -<br>-                 |           | ,<br>        | 1            |         |
| Unhalance                   | · ·                               | <u> </u>               |           | ,<br>        |              |         |
| Voltage THD                 | <u></u>                           | V                      |           | N.           | Γ            |         |
| Voltage Harmonics           |                                   | V                      | ,         |              | ,            |         |
| Voltage Interhamonics       | V                                 | Γ                      |           |              |              |         |
| Current TDD                 | Γ                                 |                        | Г         |              | Г            |         |
| Current Harmonics           | Γ                                 |                        | ,         | -            | -            |         |
| Current Interharmonics      |                                   |                        |           |              |              |         |
| Mains Signaling             |                                   |                        |           |              |              |         |
| Power                       |                                   |                        |           |              | Γ            |         |
| Power Factor                |                                   |                        |           |              |              |         |
| Energy                      |                                   |                        |           |              |              |         |
| Interruptions, Dips, Swells |                                   |                        |           |              |              |         |
| Transient Overvoltages      |                                   |                        |           |              |              |         |
| Waveshape Changes           |                                   |                        |           |              |              |         |
| Rapid Voltage Changes       | $\overline{\mathbf{V}}$           |                        |           |              |              |         |
|                             |                                   |                        | ancel     |              |              |         |
|                             |                                   |                        | ancer     |              |              |         |

| Thresholds - EN50160  | LV Synchronous Connection [Recommended]                                                       |
|-----------------------|-----------------------------------------------------------------------------------------------|
| General Frequency     | Voltage RMS   Current   Flicker   Unbalance   Voltage Harmonics   Voltage Interharmonics   Cu |
| Section Title:        | 4.2.1 Power Frequency                                                                         |
| Parameter definition: | Mean value of the fundamental frequency measured over 10 seconds                              |
| Limitation:           | For systems with a synchronous connection to an interconnected system                         |
| 99.5 % limits:        | - 1 % to + 1 %                                                                                |
| 100 % limits:         | - 6 % to + 4 %                                                                                |

| Thresholds - EN5016   | 0 LV Synchronous Connection [Recommended]                                                   |
|-----------------------|---------------------------------------------------------------------------------------------|
| General Frequency     | Voltage RMS Current   Flicker   Unbalance   Voltage Harmonics   Voltage Interharmonics   Cu |
| Section Title:        | 4.2.2 Supply Voltage Variations                                                             |
| Parameter definition: | 10 minute mean RMS value of the supply voltage                                              |
| Limitation:           | For systems with a synchronous connection to an interconnected system                       |
| 95 % limits:          | - 10 % to + 10 %                                                                            |
| 100 % limits:         | - 15 % to + 10 %                                                                            |
| Interval              | 10 v minutes                                                                                |

| Thresholds - EN50160 LV Synchronous Connection [Recommended]                                                     |                                                   |  |  |  |  |  |  |  |
|----------------------------------------------------------------------------------------------------|---------------------------------------------------|--|--|--|--|--|--|--|
| Voltage RMS   Current Flicker Unbalance   Voltage Harmonics   Voltage Interharmonics   Current Harmonics   Curre |                                                   |  |  |  |  |  |  |  |
| Section Title: 4.2.3                                                                                             | Flicker Severity                                  |  |  |  |  |  |  |  |
| Parameter definition:                                                                                            | Long term flicker severity Plt (2 hour intervals) |  |  |  |  |  |  |  |
| Limitation:                                                                                                    | Under normal operating conditions                 |  |  |  |  |  |  |  |
| 95 % limit:                                                                                                    | 1                                                 |  |  |  |  |  |  |  |

| ( | Thresholds - EN50160 LV Synchronous Connection [Recommended]                                                     |  |  |  |  |  |  |  |  |
|---|----------------------------------------------------------------------------------------------------|--|--|--|--|--|--|--|--|
|   | Voltage RMS   Current   Flicker Unbalance Voltage Harmonics   Voltage Interharmonics   Current Harmonics   Curre |  |  |  |  |  |  |  |  |
|   | Section Title: 4.2.4 Voltage Unbalance                                                                           |  |  |  |  |  |  |  |  |
|   | Parameter definition: 10 minute mean RMS values of the negative sequence ratio u2                                |  |  |  |  |  |  |  |  |
|   | Limitation: Under normal operating conditions                                                                    |  |  |  |  |  |  |  |  |
|   | 95 % limit: 2 %                                                                                                  |  |  |  |  |  |  |  |  |
|   | Interval 10 v minutes                                                                                            |  |  |  |  |  |  |  |  |

| Thresholds - EN50160 LV Synchronous Connection [Recommended] |                                   |            |                        |            |            |            |            |            |            |
|--------------------------------------------------------------|-----------------------------------|------------|------------------------|------------|------------|------------|------------|------------|------------|
| Voltage RMS Current   Fli                                    | cker Unbalance Voltage Harmonics  | Voltage    | Interha                | monics     | Curre      | ent Han    | monics     | Curre      | • •        |
| THD<br>Section Title: 4.2.5                                  | Voltage THD                       | 9          | 9 <mark>5</mark> % lim | it         |            |            |            |            |            |
| Parameter definition:                                        | 10 minute mean RMS value of THD.  | Order<br>h | %<br>limit             | Order<br>h | %<br>limit | Order<br>h | %<br>limit | Order<br>h | %<br>limit |
|                                                              |                                   | 2          | 2.0                    | 18         | 0.5        | 34         | $\square$  | 50         |            |
|                                                              |                                   | 3          | 5.0                    | 19         | 1.5        | 35         |            | 51         |            |
|                                                              |                                   | 4          | 1.0                    | 20         | 0.5        | 36         |            | 52         |            |
|                                                              |                                   | 5          | 6.0                    | 21         | 0.5        | 37         |            | 53         |            |
|                                                              |                                   | 6          | 0.5                    | 22         | 0.5        | 38         |            | 54         |            |
| Limitation:                                                  | Under normal operating conditions | 7          | 5.0                    | 23         | 1.5        | 39         |            | 55         |            |
| 95 % limit                                                   | %THD: 8 %                         | 8          | 0.5                    | 24         | 0.5        | 40         |            | 56         |            |
| Interval                                                     | 10 💌 minutes                      | 9          | 1.5                    | 25         | 1.5        | 41         |            | 57         |            |
|                                                              |                                   | 10         | 0.5                    | 26         |            | 42         |            | 58         |            |
|                                                              |                                   | 11         | 3.5                    | 27         |            | 43         |            | 59         |            |
| Voltage Harmonics                                            | Voltage Hamonics                  | 12         | 0.5                    | 28         |            | 44         |            | 60         |            |
| Parameter definition:                                        | 10 minute mean RMS values of each | 13         | 3.0                    | 29         |            | 45         |            | 61         |            |
| r arameter definition.                                       | individual harmonic voltage.      | 14         | 0.5                    | 30         |            | 46         |            | 62         |            |
|                                                              |                                   | 15         | 0.5                    | 31         |            | 47         |            | 63         |            |
|                                                              |                                   | 16         | 0.5                    | 32         |            | 48         |            |            |            |
|                                                              |                                   | 17         | 2.0                    | 33         |            | 49         |            |            |            |
| Limitation :                                                 | Under normal operating conditions |            |                        |            |            |            |            |            |            |
| Max order:                                                   | 40 🚊                              |            |                        |            |            |            |            |            |            |

| Thresholds - EN50160 LV Synchronous Connection [Recommended]                                                    |                                                                                                    |            |            |            |            |            |            |            |            |
|----------------------------------------------------------------------------------------------------|----------------------------------------------------------------------------------------------------|------------|------------|------------|------------|------------|------------|------------|------------|
| General   Frequency   Voltage RMS   Current   Flicker   Unbalance   Voltage Harmonics Voltage Interharmonics Cu |                                                                                                    |            |            |            |            |            |            |            |            |
| Section Title: 4.2.6                                                                                            | Voltage Interharmonics                                                                                                    | 95         | 5 % limi   | t          |            |            |            |            |            |
| Parameter definition:                                                                                           | The level of interharmonics is<br>increasing due to the development of<br>frequency converters and similar<br>control equipment. | Order<br>h | %<br>limit | Order<br>h | %<br>limit | Order<br>h | %<br>limit | Order<br>h | %<br>limit |
|                                                                                                    |                                                                                                    | 2          |            | 18         | $\square$  | 34         |            | 50         |            |
|                                                                                                    |                                                                                                    | 3          |            | 19         | $\square$  | 35         |            | 51         |            |
|                                                                                                    |                                                                                                    | 4          |            | 20         | $\square$  | 36         |            | 52         |            |
|                                                                                                    |                                                                                                    | 5          |            | 21         |            | 37         |            | 53         |            |
| limitation:                                                                                                    | Levels are under consideration in EN5(                                                                                           | 6          |            | 22         |            | 38         |            | 54         |            |
| Max and an                                                                                                    |                                                                                                    | 7          |            | 23         |            | 39         |            | 55         |            |
| Max order:                                                                                                    | 20 -                                                                                                    | 8          |            | 24         |            | 40         |            | 56         |            |

# Choose a non-EN50160 standard

If you are not interested in an EN50160 compliance report, the PQube<sup>®</sup> Report Writer program comes preloaded with other types of reports (Harmonics, Energy, PQube Trends) to help you understand and analyze your power.

Unlike the EN50160 reports which are fixed, you can choose which parameters to include/exclude in your report and whether to Use Thresholds. By default, "Use Thresholds" are unselected and will generate a DATA ONLY report. If you want to generate a PASS/FAIL compliance type report **and** customize your limits and threshold settings, you need to enable "Use Thresholds" for each parameter.

# **Harmonics standard**

Want to take a look at your individual Harmonic levels? Choose the Harmonics standard.

| Language                                                                                                    | English                                                                                                    |                                                                                                    |
|----------------------------------------------------------------------------------------------------|----------------------------------------------------------------------------------------------------|----------------------------------------------------------------------------------------------------|
| Add company I<br>Add company I<br>Company: A<br>Name: A<br>Address 1: A<br>Address 3: A<br>Phone number: A<br>Fax number: A<br>Website: A | logo ×<br>Power Sensors Ltd<br>George Smith<br>980 Atlantic Ave<br>Alameda, California USA 94501<br>++1-510-522-4400<br>++1-510-522-4455<br>www.PowerSensorshtd.com | PQube Report Writer         Revision 3.4.0.10       www.PQube.com         (Requires Microsoft® Word® 2007 or later)       www.PQube3.com         (Requires Microsoft® Word® 2007 or later)       www.PQube3.com         Create Report         1.       Harmonics       Image: Colspan="2">Image: Colspan="2">View         EN50160 LV Synchronous Connection [Recommended]       Image: Colspan="2">View         Image: Colspan=2       View         Image: Colspan=2       View         State Colspan=2         State Colspan=2         View         Thresholds         View         Thresholds         Image: Colspan=2         View         Thresholds         ENS0160 MV Synchronous Connection (Island)         ENS0160 MV Non-Synchronous Connection (Island)       ENS0160 HV Non-Synchronous Connection (Island)       ENS0160 HV Non-Synchronous Connection (Island)       ENS0160 HV Non-Synchronous Connection (Island)       ENS0160 HV Non-Synchronous Connection (Island)       ENS0160 HV Non-Synchronous Connection (Island)       ENS0160 HV Non-Synchronous Connection (Island)       ENS0160 HV Non-Synchronous Conne |

To view/edit your thresholds, click on the Edit Thresholds button.

-12

| @ PQube Report V             | Writer                               | ×                                                                                                    |
|------------------------------|--------------------------------------|----------------------------------------------------------------------------------------------------|
| Language                     | English                              |                                                                                                    |
| PSI.<br>Author of Repor      | t                                    | PQube Report Writer       Revision 3.4.0.10       (Requires Microsoft® Word® 2007 or later)       www.PQube.com |
| Add compan<br>Company:       | Power Sensors Ltd                    | Create Report  I. Harmonics  Edit Thresholds                                                                    |
| Name:<br>Address 1:          | George Smith<br>980 Atlantic Ave     | 2. Locate PQube data                                                                                            |
| Address 2:<br>Address 3:     | Alameda, California USA 94501        |                                                                                                    |
| Phone number:<br>Fax number: | ++1-510-522-4400<br>++1-510-522-4455 |                                                                                                    |
| Website:                     | www.PowerSensorshtd.com              |                                                                                                    |

The first screen that appears are your "General" settings for **Harmonics**. You can edit your coverage (in %), choose whether to exclude/include flagged data<sup>2</sup> and edit the title/notes of your report.

By default, "Use Thresholds" are disabled and will generate a DATA ONLY report. If you prefer to generate a PASS/FAIL report, enable "Use Thresholds". You can use the existing pre-defined thresholds and limits or define your own! To create your own thresholds and limits, click on the tab for each parameter where "Use Thresholds" is enabled and simply enter your values.

| Thresholds - Harmonics      |                                                                                                    |                                                                                   |             |              |     |      |  |  |  |
|-----------------------------|----------------------------------------------------------------------------------------------------|-----------------------------------------------------------------------------------|-------------|--------------|-----|------|--|--|--|
| General Frequency Volta     | General Frequency   Voltage RMS   Current   Flicker   Unbalance   Voltage Harmonics   Voltage Interharmonics   Cu |                                                                                   |             |              |     |      |  |  |  |
| Short name:                 | Hamonics                                                                                                    | <b>V</b>                                                                          | Exclude fla | agged da     | ta  |      |  |  |  |
| Coverage:                   | 80 🕂                                                                                                    |                                                                                   |             |              |     |      |  |  |  |
| Description of Standard:    | Characteristics of Voltage at a Ne                                                                                | naracteristics of Voltage at a Network User's Supply Terminals: Limits and Values |             |              |     |      |  |  |  |
| Note 1:                     | Low Voltage Systems (< 1 kV) lim                                                                                  | ow Voltage Systems (< 1 kV) limits were used.                                     |             |              |     |      |  |  |  |
| Note 2:                     | Flagged data was excluded from                                                                                    | lagged data was excluded from this report.                                        |             |              |     |      |  |  |  |
| Note 3:                     |                                                                                                    |                                                                                   |             |              |     |      |  |  |  |
| Note 4:                     |                                                                                                    |                                                                                   |             |              |     |      |  |  |  |
|                             | Include in Report                                                                                                 | Use Thresholds                                                                    | Min         | Ava          | Max |      |  |  |  |
| Frequency                   |                                                                                                    |                                                                                   |             | •            |     |      |  |  |  |
| Voltage RMS                 | <b>v</b>                                                                                                    |                                                                                   |             | <b>v</b>     |     |      |  |  |  |
| Current                     |                                                                                                    |                                                                                   |             |              |     |      |  |  |  |
| Flicker                     |                                                                                                    |                                                                                   |             |              |     |      |  |  |  |
| Unbalance                   |                                                                                                    |                                                                                   |             |              |     |      |  |  |  |
| Voltage THD                 | $\checkmark$                                                                                                    |                                                                                   |             | $\checkmark$ |     |      |  |  |  |
| Voltage Harmonics           | $\checkmark$                                                                                                    |                                                                                   |             |              |     |      |  |  |  |
| Voltage Interharmonics      | $\checkmark$                                                                                                    |                                                                                   |             |              |     |      |  |  |  |
| Current TDD                 | $\checkmark$                                                                                                    |                                                                                   |             | $\checkmark$ |     |      |  |  |  |
| Current Harmonics           | $\checkmark$                                                                                                    |                                                                                   |             |              |     |      |  |  |  |
| Current Interharmonics      | $\checkmark$                                                                                                    |                                                                                   |             |              |     |      |  |  |  |
| Mains Signaling             |                                                                                                    |                                                                                   |             |              |     |      |  |  |  |
| Power                       |                                                                                                    |                                                                                   |             |              |     |      |  |  |  |
| Power Factor                |                                                                                                    |                                                                                   |             |              |     |      |  |  |  |
| Energy                      |                                                                                                    |                                                                                   |             |              |     |      |  |  |  |
| Interruptions, Dips, Swells |                                                                                                    |                                                                                   |             |              |     |      |  |  |  |
| Transient Overvoltages      |                                                                                                    |                                                                                   |             |              |     |      |  |  |  |
| Waveshape Changes           |                                                                                                    |                                                                                   |             |              |     |      |  |  |  |
| Rapid Voltage Changes       |                                                                                                    |                                                                                   |             |              |     |      |  |  |  |
|                             |                                                                                                    | Ca                                                                                | ancel       |              |     | Save |  |  |  |

<sup>2</sup>flagged data is defined as IEC 61000-4-30 events such as voltage sags, swells, interruptions, HF impulses, waveshape changes and Rapid Voltage Changes.

| Thresholds - Harmonics                                                                                                    |                                                                                                    |                      |                   |                  |                                               |                        |            |                  |            |  |  |
|----------------------------------------------------------------------------------------------------|----------------------------------------------------------------------------------------------------|----------------------|-------------------|------------------|-----------------------------------------------|------------------------|------------|------------------|------------|--|--|
| General Frequency Volt                                                                                                    | General Frequency Voltage RMS Current Flicker Unbalance                                                                                    |                      |                   |                  | e Voltage Harmonics Voltage Interharmonics Cu |                        |            |                  |            |  |  |
| Section Title: 3<br>Parameter definition:                                                                                                    | Voltage THD<br>10 minute mean RMS value of THD.                                                                                            | Order<br>h<br>2<br>3 | %<br>limit<br>2.0 | Order<br>h<br>18 | %<br>limit                                    | Order<br>h<br>34<br>35 | %<br>limit | Order<br>h<br>50 | %<br>limit |  |  |
|                                                                                                    |                                                                                                    | 4                    | 1.0<br>6.0        | 20<br>21         | 0.5                                           | 36<br>37               |            | 52<br>53         |            |  |  |
| Limitation:                                                                                                    | Under normal operating conditions                                                                                                    | 6<br>7<br>8          | 0.5<br>5.0<br>0.5 | 22<br>23<br>24   | 0.5                                           | 38<br>39<br>40         |            | 54<br>55<br>56   |            |  |  |
| Interval                                                                                                    | 10 v minutes                                                                                                    | 9                    | 1.5               | 25<br>26<br>27   | 1.5                                           | 41 42 43               |            | 57<br>58         |            |  |  |
| Voltage Harmonics                                                                                                    | Voltage Harmonics                                                                                                    | 12                   | 0.5               | 29<br>28<br>29   |                                               | 44 45                  |            | 60               |            |  |  |
| Parameter definition:                                                                                                    | 10 minute mean RMS values of the<br>each individual voltage harmonic shall<br>be less than or equal to the values<br>given in below table. | 14                   | 0.5               | 30<br>31         |                                               | 46                     |            | 62<br>63         |            |  |  |
|                                                                                                    |                                                                                                    | 10                   | 2.0               | 32               |                                               | 48                     |            |                  |            |  |  |
| Limitation:       Under normal operating conditions         Max order:       40         The default harmonic order is 40. Click on the arrow keys to increase or decrease your harmonic order. Maximum is 60. |                                                                                                    |                      |                   |                  |                                               |                        |            |                  |            |  |  |
|                                                                                                    |                                                                                                    |                      | Car               | ncel             |                                               |                        |            | Save             |            |  |  |

Be sure to click on the **Save** button to save your settings.

**Important:** To include Harmonics data in your report, you MUST enable the following tags in your PQube's Setup.ini file *prior* to measuring and recording data. This will generate the individual files the Report Writer uses to report your Harmonics coverage in addition to the individual Harmonics values.

| PQube Configurator 2.1.7.17 |                                                                         |                  |                                       |  |  |  |  |
|-----------------------------|-------------------------------------------------------------------------|------------------|---------------------------------------|--|--|--|--|
| File Help                   | IMPORTANT: Filename must be saved as Setup.ini                          |                  | Firmware version 2.1.7                |  |  |  |  |
| Global Default Settings     | PQube General Info AC Voltage AC Current Auxiliary Inputs Relay Outputs | Carbon General   | Events & Snapshots Voltage Triggering |  |  |  |  |
| EN50160 Settings            | Current Triggering Auxiliary Triggering Temperature Triggering Trend    | Logging Harmonic | Communications Email & Filter         |  |  |  |  |
| 🖭 👕 PQube General Info 📤    | Default Harmonics Settings                                              |                  |                                       |  |  |  |  |
| AC Voltage                  | Spectrum Harmonics in Snapshots<br>Enable Snapshot Harmonics            |                  |                                       |  |  |  |  |
| 🗈 👘 AC Current              | Trand Individual Harmonice                                              |                  |                                       |  |  |  |  |
| Auxiliary Inputs            | Trend Harmonic Interval In Minutes: 15 V                                |                  |                                       |  |  |  |  |
| Relay Outputs               | New! Voltage Harmonics: Volts_and_THD                                   | ▼ 🚱              |                                       |  |  |  |  |
| 🗄 📦 Carbon                  | New! Current Harmonics: Amps_and_TDD                                    | • •              |                                       |  |  |  |  |
| General Events & Sn;        |                                                                         |                  |                                       |  |  |  |  |
| 🖅 📦 Voltage Triggering      |                                                                         |                  |                                       |  |  |  |  |
| 🖅 📦 Current Triggering      |                                                                         |                  |                                       |  |  |  |  |

• Trend Harmonic Interval In Minutes = 10 or 15 min (for PQube Classic)

• Record IEC 61000-4-30 10 min. interval = ON (for PQube 3)

| PQube 3 Configurator 3.4.3.0                                                                                                    |                                                                                                    |                                                                                                    |
|----------------------------------------------------------------------------------------------------|----------------------------------------------------------------------------------------------------|----------------------------------------------------------------------------------------------------|
| <u>F</u> ile <u>H</u> elp                                                                                                    |                                                                                                    |                                                                                                    |
| Global Default Settings<br>EN50160 Settings<br>POube general info<br>C voltage<br>C voltage triggering<br>C C current                                                                               | Restore Defaults Power configuration Power configuration: AUTO Nominal phase to phase voltage: AUTO Nominal phase to neutral voltage: AUTO Nominal frequency: AUTO                                        | Voltage recordings<br>Record phase to phase channels: AUTO V<br>Record phase to neutral channels: AUTO V                                                                                                    |
| AC additional currents     Current triggering     Downstream voltage     Analog inputs     Analog triggering     Analog triggering     Accelerometer     Accelerometer     Relay outputs     Events | Voltage connections<br>Potential transformer ratio: 1:1 ?<br>Fix connections errors<br>L1 Input connected to: L1 		?<br>L2 Input connected to: L2<br>L3 Input connected to: L3<br>N Input connected to: N | Record Flicker<br>Flicker lamp voltage:<br>120  Flicker lamp voltage:<br>Record voltage THD<br>Record voltage unbalance<br>Record 10 second frequency<br>Record IEC 61000-4-30 10 min interval<br>Record IEC 61000-4-30 10 min interval<br>Record 2-150kHz conducted emissions<br>Unbalance calculation method:<br>EC |
| Trend logging     Armonics     Mains signaling     Meins kignaling                                                                                                    |                                                                                                    |                                                                                                    |

# **Energy standard**

Want to view your Energy usage? Choose the Energy standard.

| ſ | PQube Report V                                                                                              | Vriter                                                                                                    |                                                                                                    |
|---|----------------------------------------------------------------------------------------------------|----------------------------------------------------------------------------------------------------|----------------------------------------------------------------------------------------------------|
|   | Language                                                                                                    | English                                                                                                    |                                                                                                    |
|   | Author of Report                                                                                            | t X                                                                                                    | PQube Report Writer Revision 3.4.0.10 (Requires Microsoft® Word® 2007 or later) Create Report                                                                                                    |
|   | Add company:<br>Name:<br>Address 1:<br>Address 2:<br>Address 3:<br>Phone number:<br>Fax number:<br>Website: | Vilogo X<br>Power Sensors Ltd<br>George Smith<br>980 Atlantic Ave<br>Alameda, California USA 94501<br>++1-510-522-4400<br>++1-510-522-4455<br>www.PowerSensorsItd.com | Lenergy       Edit         EN50160 LV Non-Synchronous Connection (Island)       Image: Connection (Island)         EN50160 MV Synchronous Connection (Island)       Image: Connection (Island)         EN50160 MV Synchronous Connection (Island)       Image: Connection (Island)         EN50160 HV Synchronous Connection (Island)       Image: Connection (Island)         EN50160 HV Non-Synchronous Connection (Island)       Image: Connection (Island)         EN50160 HV Non-Synchronous Connection (Island)       Image: Connection (Island)         EN50160 HV Non-Synchronous Connection (Island)       Image: Connection (Island)         EN50160 HV Non-Synchronous Connection (Island)       Image: Connection (Island)         ENSO160 HV Non-Synchronous Connection (Island)       Image: Connection (Island)         ENSO160 HV Non-Synchronous Connection (Island)       Image: Connection (Island)         ENSO160 HV Non-Synchronous Connection (Island)       Image: Connection (Island)         ENSO160 HV Non-Synchronous Connection (Island)       Image: Connection (Island)         ENSO160 HV Non-Synchronous Connection (Island)       Image: Connection (Island)         ENSO160 HV Non-Synchronous Connection (Island)       Image: Connection (Island)         ENSO160 HV Non-Synchronous Connection (Island)       Image: Connection (Island)         ENSO160 HV Non-Synchronous Connection (Island)       Image: Connection (Island)         < |

To view/edit your thresholds, click on the Edit Thresholds button.

| · PQube Report V                                                                                                    | Writer                                                                                                    |                                                                                                    |                                 |                    |
|----------------------------------------------------------------------------------------------------|----------------------------------------------------------------------------------------------------|----------------------------------------------------------------------------------------------------|---------------------------------|--------------------|
| Language                                                                                                    | English                                                                                                    |                                                                                                    |                                 |                    |
| Add compan<br>Add compan<br>Company:<br>Name:<br>Address 1:<br>Address 2:<br>Address 3:<br>Phone number:<br>Fax number:<br>Website: | t<br>y logo ×<br>Power Sensors Ltd<br>George Smith<br>980 Atlantic Ave<br>Alameda, California USA 94501<br>++1-510-522-4400<br>++1-510-522-4455<br>www.PowerSensorsltd.com | PQube Report Writer<br>Revision 3.4.0.6<br>(Requires Microsoft® Word® 2007 or later)<br>Create Report<br>1. ENERGY<br>2. Locate PQube data | www.PQube.com<br>www.PQube3.com | Edit<br>Thresholds |

The first screen that appears are your "General" settings for **Energy**. You can edit your coverage (in %), choose whether to exclude/include flagged data<sup>2</sup> and edit the title/notes of your report.

By default, "Use Thresholds" are disabled and will generate a DATA ONLY report. If you prefer to generate a PASS/FAIL report, enable "Use Thresholds". You can use the existing pre-defined thresholds and limits or define your own! To create your own thresholds and limits, click on the tab for each parameter where "Use Thresholds" is enabled and simply enter your values.

| Thresholds - ENERGY                                                                                               |                                |                 |              |          |              |      |
|----------------------------------------------------------------------------------------------------|--------------------------------|-----------------|--------------|----------|--------------|------|
| General Frequency   Voltage RMS   Current   Flicker   Unbalance   Voltage Harmonics   Voltage Interharmonics   Cu |                                |                 |              |          |              |      |
| Short name:                                                                                                    | Energy                         |                 | Exclude fla  | agged da | ta           |      |
| Coverage:                                                                                                    | 80 🕂                           |                 |              |          |              |      |
| Description of Standard:                                                                                          | Power and Energy Summary       |                 |              |          |              |      |
| Note 1:                                                                                                    | Flagged data was excluded from | this report.    |              |          |              |      |
| Note 2:                                                                                                    |                                |                 |              |          |              |      |
| Note 3:                                                                                                    |                                |                 |              |          |              |      |
| Note 4:                                                                                                    |                                |                 |              |          |              |      |
|                                                                                                    | lookuda in Parat               | Lies Thresholds | Min          | A        | Marc         |      |
| Frequency                                                                                                    |                                |                 |              | Avg      |              |      |
| Voltage RMS                                                                                                    |                                |                 | -<br>-       |          | -<br>-       |      |
| Current                                                                                                    |                                |                 |              |          |              |      |
| Flicker                                                                                                    | <b>v</b>                       | Γ               |              |          | Г            |      |
| Unbalance                                                                                                    | Γ                              | Γ               | Γ            | Г        | Γ            |      |
| Voltage THD                                                                                                    | Γ                              |                 | Γ            | Γ        | Γ            |      |
| Voltage Harmonics                                                                                                 |                                |                 |              |          |              |      |
| Voltage Interharmonics                                                                                            |                                |                 |              |          |              |      |
| Current TDD                                                                                                    |                                |                 |              |          |              |      |
| Current Harmonics                                                                                                 |                                |                 |              |          |              |      |
| Current Interharmonics                                                                                            |                                |                 |              |          |              |      |
| Mains Signaling                                                                                                   |                                |                 |              |          |              |      |
| Power                                                                                                    |                                |                 | $\checkmark$ | ✓        | $\checkmark$ |      |
| Power Factor                                                                                                    | $\checkmark$                   |                 | $\checkmark$ | ✓        | $\checkmark$ |      |
| Energy                                                                                                    | $\checkmark$                   | $\Box$          |              |          |              |      |
| Interruptions, Dips, Swells                                                                                       |                                |                 |              |          |              |      |
| Transient Overvoltages                                                                                            |                                |                 |              |          |              |      |
| Waveshape Changes                                                                                                 |                                |                 |              |          |              |      |
| Rapid Voltage Changes                                                                                             |                                |                 |              |          |              |      |
|                                                                                                    |                                | C               | ancel        |          |              | Save |
|                                                                                                    |                                |                 |              |          |              |      |

<sup>2</sup>flagged data is defined as IEC 61000-4-30 events such as voltage sags, swells, interruptions, HF impulses, waveshape changes and Rapid Voltage Changes.

| Thresholds - ENERGY                                                                                                |  |  |  |  |  |
|----------------------------------------------------------------------------------------------------|--|--|--|--|--|
| Voltage Interharmonics   Current Harmonics   Current Interharmonics   Mains Signaling Power Energy   Interruptions |  |  |  |  |  |
| Real Power                                                                                                    |  |  |  |  |  |
| Section Title: 3 Real Power                                                                                        |  |  |  |  |  |
| Parameter definition: Sample-by-sample instantaneous voltage times instantaneous current                           |  |  |  |  |  |
| Interval: 1 v minutes Calculation: Avg value v                                                                     |  |  |  |  |  |
| Reactive Power                                                                                                    |  |  |  |  |  |
| Section Title: 4 Reactive Power                                                                                    |  |  |  |  |  |
| Parameter definition: Also known as imaginary power, this exists when the voltage and current are out of phase.    |  |  |  |  |  |
| Interval: 1 v minutes Calculation: Avg value v                                                                     |  |  |  |  |  |
| Apparent Power                                                                                                    |  |  |  |  |  |
| Section Title: 5 Apparent Power                                                                                    |  |  |  |  |  |
| Parameter definition: RMS voltage times RMS current                                                                |  |  |  |  |  |
| Interval: 1 v minutes Calculation: Avg value v                                                                     |  |  |  |  |  |
| Power Factor                                                                                                    |  |  |  |  |  |
| Section Title: 6 Power Factor                                                                                      |  |  |  |  |  |
| Parameter definition: Real Power divided by Apparent Power                                                         |  |  |  |  |  |
| Limitation: For systems with a synchronous connection to an interconnected system                                  |  |  |  |  |  |
| Demand interval 15  minutes minutes # minutes inside Interval:                                                     |  |  |  |  |  |
| Power Factor Limits: 0.9                                                                                           |  |  |  |  |  |
|                                                                                                    |  |  |  |  |  |
|                                                                                                    |  |  |  |  |  |
|                                                                                                    |  |  |  |  |  |
|                                                                                                    |  |  |  |  |  |
| Cancel                                                                                                    |  |  |  |  |  |

Be sure to click on the **Save** button to save your settings.

# PQube Trend standard

Want it all? **Choose the PQube Trend standard**. This report takes all the parameters and combines it into one convenient report!

| @ PQube Report                                                                                                    | Writer                                                                                                    |                                                                                                    |
|----------------------------------------------------------------------------------------------------|----------------------------------------------------------------------------------------------------|----------------------------------------------------------------------------------------------------|
| Language                                                                                                    | English                                                                                                    |                                                                                                    |
| Author of Repor<br>Add compar<br>Company:<br>Name:<br>Address 1:<br>Address 2:<br>Address 3:<br>Phone number:<br>Fax number:<br>Website: | t<br>Ty logo X<br>Power Sensors Ltd<br>George Smith<br>980 Atlantic Ave<br>Alameda, California USA 94501<br>++1-510-522-4400<br>++1-510-522-4455<br>www.PowerSensorsItd.com | PQube Report Writer         Revision 3.4.0.10         www.PQube.com         (Requires Microsoft® Word® 2007 or later)         www.PQube.3.com         Create Report         1.       PQube Trend         EN50160 MV Synchronous Connection       Image: Synchronous Connection         EN50160 MV Synchronous Connection (Island)       Ensolido HV Synchronous Connection (Island)         EN50160 HV Non-Synchronous Connection (Island)       Image: Synchronous Connection (Island)         Harmonics       POubs Trend       Image: Synchronous Connection (Island)         Houts Trend       Image: Synchronous Connection (Island)       Image: Synchronous Connection (Island)         Harmonics       Image: Synchronous Connection (Island)       Image: Synchronous Connection (Island)         Houts Trend       Image: Synchronous Connection (Island)       Image: Synchronous Connection (Island)         Harmonics       Image: Synchronous Connection (Island)       Image: Synchronous Connection (Island)       Image: Synchronous Connection (Island)         Harmonics       Image: Synchronous Connection (Island)       Image: Synchronous Connection (Island)       Image: Synchronous Connection (Island)         Harmonics       Image: Synchronous Connection (Island)       Image: Synchronous Connection (Island)       Image: Synchronous Connection (Island |

To view/edit your thresholds, click on the Edit Thresholds button.

| 🐨 PQube Report \                                                                                                    | Writer                                                                                                    |                                                                                                    |
|----------------------------------------------------------------------------------------------------|----------------------------------------------------------------------------------------------------|----------------------------------------------------------------------------------------------------|
| Language                                                                                                    | English                                                                                                    |                                                                                                    |
| Add compar<br>Add compar<br>Company:<br>Name:<br>Address 1:<br>Address 2:<br>Address 3:<br>Phone number:<br>Fax number:<br>Website: | t<br>Power Sensors Ltd<br>George Smith<br>980 Atlantic Ave<br>Alameda, California USA 94501<br>++1-510-522-4400<br>++1-510-522-4455<br>www.PowerSensorsItd.com | PQube Report Writer         Revision 3.4.0.10       www.PQube.com         (Requires Microsoft® Word® 2007 or later)       www.PQube3.com         Create Report       Edit         1.       PQube Trend         2.       Locate PQube data |

The first screen that appears are your "General" settings for **PQube Trend**. You can edit your Coverage (in %), choose whether to exclude/include flagged data<sup>2</sup> and edit the title/notes of your report.

By default, "Use Thresholds" are disabled and will generate a DATA ONLY report. If you prefer to generate a PASS/FAIL report, enable "Use Thresholds". You can use the existing pre-defined thresholds and limits or define your own! To create your own thresholds and limits, click on the tab for each parameter where "Use Thresholds" is enabled and simply enter your values.

| Thresholds - PQube Trend                                                                                          |                                     |                                     |                     |              |                     |      |
|----------------------------------------------------------------------------------------------------|-------------------------------------|-------------------------------------|---------------------|--------------|---------------------|------|
| General Frequency   Voltage RMS   Current   Flicker   Unbalance   Voltage Harmonics   Voltage Interharmonics   Cu |                                     |                                     |                     |              |                     |      |
| Short name:                                                                                                    | PQube Trend 🔽 Exclude flagged data  |                                     |                     |              |                     |      |
| Coverage:                                                                                                    | 80 🕂                                |                                     |                     |              |                     |      |
| Description of Standard:                                                                                          | Standard PQube Trend Report         |                                     |                     |              |                     |      |
| Note 1:                                                                                                    | No limits were used in this report. | No limits were used in this report. |                     |              |                     |      |
| Note 2:                                                                                                    | Flagged data was excluded from t    | this report.                        |                     |              |                     |      |
| Note 3:                                                                                                    |                                     |                                     |                     |              |                     |      |
| Note 4:                                                                                                    |                                     |                                     |                     |              |                     |      |
|                                                                                                    | Include in Penart                   | Liee Threeholds                     | Min                 | Ava          | Max                 |      |
| Frequency                                                                                                    |                                     |                                     |                     |              |                     |      |
| Voltage BMS                                                                                                    | , ·                                 |                                     |                     |              | <u>.</u>            |      |
| Current                                                                                                    |                                     | Γ                                   |                     |              |                     |      |
| Flicker                                                                                                    |                                     | Π                                   |                     |              |                     |      |
| Unbalance                                                                                                    |                                     |                                     | ~                   | •            | 1                   |      |
| Voltage THD                                                                                                    |                                     |                                     |                     | <b>V</b>     | ~                   |      |
| Voltage Harmonics                                                                                                 | $\checkmark$                        |                                     |                     |              |                     |      |
| Voltage Interharmonics                                                                                            |                                     |                                     |                     |              |                     |      |
| Current TDD                                                                                                    | $\overline{\mathbf{v}}$             |                                     | <b>v</b>            | $\checkmark$ | ~                   |      |
| Current Harmonics                                                                                                 | $\overline{\mathbf{v}}$             |                                     |                     |              |                     |      |
| Current Interharmonics                                                                                            |                                     |                                     |                     |              |                     |      |
| Mains Signaling                                                                                                   |                                     |                                     |                     |              |                     |      |
| Power                                                                                                    | $\checkmark$                        |                                     | ~                   | ✓            | ~                   |      |
| Power Factor                                                                                                    | <b>v</b>                            |                                     | <ul><li>✓</li></ul> | ◄            | <ul><li>✓</li></ul> |      |
| Energy                                                                                                    | $\checkmark$                        |                                     |                     |              |                     |      |
| Interruptions, Dips, Swells                                                                                       | $\checkmark$                        |                                     |                     |              |                     |      |
| Transient Overvoltages                                                                                            |                                     |                                     |                     |              |                     |      |
| Waveshape Changes                                                                                                 |                                     |                                     |                     |              |                     |      |
| Rapid Voltage Changes                                                                                             |                                     |                                     |                     |              |                     |      |
|                                                                                                    |                                     | G                                   | ancel               | 1            |                     | Save |
|                                                                                                    |                                     |                                     |                     | 1            |                     |      |

<sup>2</sup>flagged data is defined as IEC 61000-4-30 events such as voltage sags, swells, interruptions, HF impulses, waveshape changes and Rapid Voltage Changes.

| Thresholds - POube Trend                                                                                                    |  |  |  |  |
|----------------------------------------------------------------------------------------------------|--|--|--|--|
|                                                                                                    |  |  |  |  |
| Mains Signaling   Power   Energy   Interruptions Dips   Swells   Transients   Waveshape Changes   Rapid Voltage                                                                                                    |  |  |  |  |
| Section Title: 18 Dips                                                                                                    |  |  |  |  |
| Parameter definition: According to IEC 61000-4-30 Section 5.4.2.1                                                                                                    |  |  |  |  |
| On single-phase systems, a voltage dip begins when the Urms voltage falls below the dip<br>threshold and ends when the Urms voltage is equal to, or above the dip threshold plus the<br>hysteresis voltage. On polyphase systems, a dip begins when the Urms voltage of one or<br>more channels is below the dip threshold and ends when the Urms voltage on all measured<br>channels is equal to, or above the dip threshold plus the hysteresis voltage. The Depth is<br>the difference between the reference voltage and the residual voltage. It generally<br>expressed in percentage of the reference voltage. |  |  |  |  |
| <ul> <li>Voltage Sag Waveform</li> <li>Voltage Sag RMS</li> <li>By default, your report will include both a waveform and RMS graph. If there are more than one voltage dip/sag, it will choose the event with the largest dip/sag. To exclude the graphs in your report, uncheck the boxes.</li> </ul>                                                                                                    |  |  |  |  |
| Cancel                                                                                                    |  |  |  |  |

Be sure to click on the **Save** button to save your settings.

# **Create a NEW standard**

Want to start from scratch and create a brand new report? You can customize everything from defining your own limits, percent coverage, choosing which power parameters to include/exclude in your report and choose whether or not to "Use Thresholds" in your report.

Click on the drop-down list, select **NEW**, and choose from one of the following options:

- "Create a brand new report"
- "Create a report from an existing one"

| PSL                                                                                        |                                                                                                    | PQube Report Writer<br>Revision 3.4.0.10 www.PQube.com                                                                                                    |
|--------------------------------------------------------------------------------------------|----------------------------------------------------------------------------------------------------|----------------------------------------------------------------------------------------------------|
| Author of Repor                                                                            | ny logo                                                                                                    | (Requires Microsoft® Word® 2007 or later) <u>www.PQube3.com</u>                                                                                                    |
| Company:<br>lame:<br>.ddress 1:<br>.ddress 2:<br>.ddress 3:<br>hone number:<br>ïax number: | Power Sensors Ltd<br>George Smith<br>980 Atlantic Ave<br>Alameda, California USA 94501<br>++1-510-522-4400<br>++1-510-522-4455 | 1. NEW       Thresholds         2. Locate PQube data       Standard Name         Standard       Standard:         Solar Panel Installation       Finter a name for your standard |
| Vebsite:<br>C <b>ustomer Infom</b><br>Company:<br>Iame:                                    | www.PowerSensorsltd.com nation Sample Customer George Sample                                                                   | Create a brand new report<br>Create a report from an existing one<br>OK Cancel                                                                                                   |
| Address 1:<br>Address 2:<br>Address 3:                                                     | 123 Sample Drive<br>Alameda, California 94501 USA                                                                              |                                                                                                    |
| Add customer                                                                               | photos                                                                                                    |                                                                                                    |

| [ | PQube Report V  | Vriter            |                                                                 |                    |
|---|-----------------|-------------------|-----------------------------------------------------------------|--------------------|
|   | Language        | English           |                                                                 |                    |
|   | Dei             |                   | PQube Report Writer                                             |                    |
|   | LOL             |                   | Revision 3.4.0.10 www.PQube.com                                 |                    |
|   | Author of Repor | t —               | (Requires Microsoft® Word® 2007 or later) <u>www.PQube3.com</u> |                    |
|   | Add compan      | y logo 🛛 🛧 🖳      | Create Report                                                   |                    |
|   | Company:        | Power Sensors Ltd | 1. Solar Panel Installation                                     | Edit<br>Thresholds |
|   | Name:           | George Smith      | 2. Locate PQube data                                            |                    |
|   | Address 1:      | 980 Atlantic Ave  |                                                                 |                    |

To view/edit your thresholds, click on the Edit Thresholds button.

# Edit Thresholds for your new standard

The first screen that will appear are your General settings. It will be completely blank. Select each parameter to include in your report. Then click on the corresponding tabs to customize your settings for each of those parameters.

If you are interested in setting your own %limits and thresholds for compliance measurement, click on **"Use Thresholds"** for each parameter <u>and</u> select "Min", "Avg" and/or "Max".

| Thresholds - Solar Panel Installation                                                                             |                                    |                           |              |              |          |      |
|----------------------------------------------------------------------------------------------------|------------------------------------|---------------------------|--------------|--------------|----------|------|
| General Frequency   Voltage RMS   Current   Flicker   Unbalance   Voltage Harmonics   Voltage Interharmonics   Cu |                                    |                           |              |              |          |      |
| Short name:                                                                                                    | Solar Panel Installation           | Solar Panel Installation  |              |              |          |      |
| Coverage:                                                                                                    | 50 ÷                               |                           |              |              |          |      |
| Description of Standard:                                                                                          | Measuring the energy efficiency of | of (5) newly installed re | oftop pane   | els          |          |      |
| Note 1:                                                                                                    | Santa Monica Hills                 |                           |              |              |          |      |
| Note 2:                                                                                                    |                                    |                           |              |              |          |      |
| Note 3:                                                                                                    |                                    |                           |              |              |          |      |
| Note 4:                                                                                                    |                                    |                           |              |              |          |      |
|                                                                                                    | lealuda in Depart                  | Lies Threeholds           | Min          | A            | Marc     |      |
| Frequency                                                                                                    |                                    |                           |              | ,⊼vg         |          |      |
| Voltage RMS                                                                                                    | ,<br>,                             |                           | -<br>-       |              | -<br>-   |      |
| Current                                                                                                    |                                    |                           |              |              |          |      |
| Flicker                                                                                                    | Γ                                  | Γ                         |              | Γ            |          |      |
| Unbalance                                                                                                    | Γ                                  |                           |              |              |          |      |
| Voltage THD                                                                                                    |                                    |                           |              |              |          |      |
| Voltage Harmonics                                                                                                 |                                    |                           |              |              |          |      |
| Voltage Interharmonics                                                                                            |                                    |                           |              |              |          |      |
| Current TDD                                                                                                    |                                    |                           |              |              |          |      |
| Current Harmonics                                                                                                 |                                    |                           |              |              |          |      |
| Current Interharmonics                                                                                            |                                    |                           |              |              |          |      |
| Mains Signaling                                                                                                   |                                    |                           |              |              |          |      |
| Power                                                                                                    | $\checkmark$                       |                           | $\checkmark$ | $\checkmark$ | <b>v</b> |      |
| Power Factor                                                                                                    | $\checkmark$                       | <b>v</b>                  | ~            | $\checkmark$ | ~        |      |
| Energy                                                                                                    | $\checkmark$                       |                           |              |              |          |      |
| Interruptions, Dips, Swells                                                                                       |                                    |                           |              |              |          |      |
| Transient Overvoltages                                                                                            |                                    |                           |              |              |          |      |
| Waveshape Changes                                                                                                 |                                    |                           |              |              |          |      |
| Rapid Voltage Changes                                                                                             |                                    |                           |              |              |          |      |
|                                                                                                    |                                    | C                         | ancel        | 1            |          | Save |
|                                                                                                    |                                    |                           |              | 1            |          |      |

Enabling the "Use Thresholds" tag allows you to set your %limits and %tolerances; %THD and 5 minute incremental intervals (up to 15 minutes) for other parameters. In addition, you can number your sections, add titles and your own descriptions to your report.

| Thresholds - Solar Panel Installation                                                               |                                                                                |  |  |  |  |
|----------------------------------------------------------------------------------------------------|--------------------------------------------------------------------------------|--|--|--|--|
| General Frequency Voltage RMS Current Flicker Unbalance Voltage Harmonics Voltage Interharmonics Cu |                                                                                |  |  |  |  |
| Section Title: 1 Frequency                                                                          |                                                                                |  |  |  |  |
| Parameter definition:                                                                               | Parameter definition: Mean value of fundamantal frequency                      |  |  |  |  |
| Limitation:                                                                                         | Frequency limits to +/- 1% tolerance                                           |  |  |  |  |
| 99 % limits:                                                                                        | For example, at 60Hz, your frequency<br>must be within +/- 1% for 99% and 100% |  |  |  |  |
| 100 % limits:                                                                                       | of the measurement period.                                                     |  |  |  |  |

| Thresholds - Solar Panel Installation                                                                             |                                                                                                    |  |  |  |  |
|----------------------------------------------------------------------------------------------------|----------------------------------------------------------------------------------------------------|--|--|--|--|
| General   Frequency Voltage RMS   Current   Flicker   Unbalance   Voltage Harmonics   Voltage Interharmonics   Cu |                                                                                                    |  |  |  |  |
| Section Title:                                                                                                    | 2 Voltage                                                                                                    |  |  |  |  |
| Parameter definition:                                                                                             | 10 minute mean RMS value of the supply voltage                                                                                                    |  |  |  |  |
| Limitation:                                                                                                    |                                                                                                    |  |  |  |  |
| 95 % limits:                                                                                                    | - 5 % to + 5 %                                                                                                    |  |  |  |  |
| 100 % limits:                                                                                                    | - 7 % to + 7 %                                                                                                    |  |  |  |  |
| Interval 1<br>5<br>1                                                                                              | Select the interval in minutes of your<br>measurement readings for your graphs<br>For more resolution, select "1". The default<br>interval is 10. |  |  |  |  |

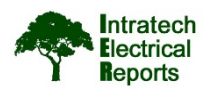

Power Sensors Ltd 980 Atlantic Ave Alameda, California USA 94501 TEL: ++1-510-522-4400 FAX: ++1-510-522-4455 http://www.PowerSensorsItd.com

Sample Report from the PQube<sup>®</sup> Report Writer

# EN50160 Compliance Report - PASS

1/25/2016 – 1/31/2016 "Characteristics of Voltage at a Network User's Supply Terminals: Limits and Values"

# Mechanical shock testbed

George Sample Sample Customer 123 Sample Drive Alameda, California 94501 USA <u>http://www.Sample.com</u>

1-phase 2-wire Single Phase L1-N Um=120.00 V/60Hz

### Summary of Results EN50160 Report 1/25/2016 – 1/31/2016

#### **EN50160 Pass-Fail Requirements Table**

| EN5<br>0160<br>Sect | Power Quality<br>Parameter | EN50160<br>Complianc<br>e | Remarks                                                  |
|---------------------|----------------------------|---------------------------|----------------------------------------------------------|
| 4.2.1               | Power Frequency            | PASS                      | Coverage 99.69%                                          |
| 4.2.2               | Supply Voltage Variations  | PASS                      | Coverage 99.69%                                          |
| 4.2.3               | Flicker Severity           | PASS                      | Coverage 92.16%                                          |
| 4.2.4               | Voltage Unbalance          | N/A                       | Unbalance does not apply for this<br>power configuration |
| 4.2.5               | Voltage THD                | PASS                      |                                                          |
| 4.2.5               | Voltage Harmonics          | PASS                      |                                                          |

### EN50160 Additional Information Table

| EN50160<br>Section | Power Quality Parameter | Remarks      |
|--------------------|-------------------------|--------------|
| 4.2.6              | Voltage Interharmonics  |              |
| 4.2.7              | Mains Signaling         | Not measured |
| 4.3.1              | Interruptions           |              |
| 4.3.2              | Dips                    |              |
| 4.3.3              | Swells                  |              |
| 4.3.4              | Transient Overvoltages  |              |
| 4.3.5              | Waveshape Changes       |              |

Note 1:

1: During 1/25/2016 – 1/31/2016 measurements were made 99.69% of the time

Note 2: Low Voltage Systems (< 1 kV) limits were used.

Note 3: Flagged data was excluded from this report.

Instrument used: Manufacturer: PQube ID: Location: Serial number: Firmware revision: Calibration Certificate: Report Software: Author of Report: Name: PQube3® (www.PQube3.com) Power Sensors Ltd, U.S.A. Mechanical shock testbed Intratech SEMICONDUCTORS P3001523 daily\_01\_27\_2016\_1927

#### http://www.PowerStandards.com/CalibCerts/P3001523.pdf

PQube Report Writer 3.4.0.10 Power Sensors Ltd George Smith

### **Customer Information**

| Name:      | George Sample                 |
|------------|-------------------------------|
| Company:   | Sample Customer               |
| Address 1: | 123 Sample Drive              |
| Address 2: | Alameda, California 94501 USA |
| Address 3: |                               |
| Website:   | http://www.Sample.com         |

32

#### www.PQube3.com

Mechanical shock testbed - 1/25/2016 - 1/31/2016

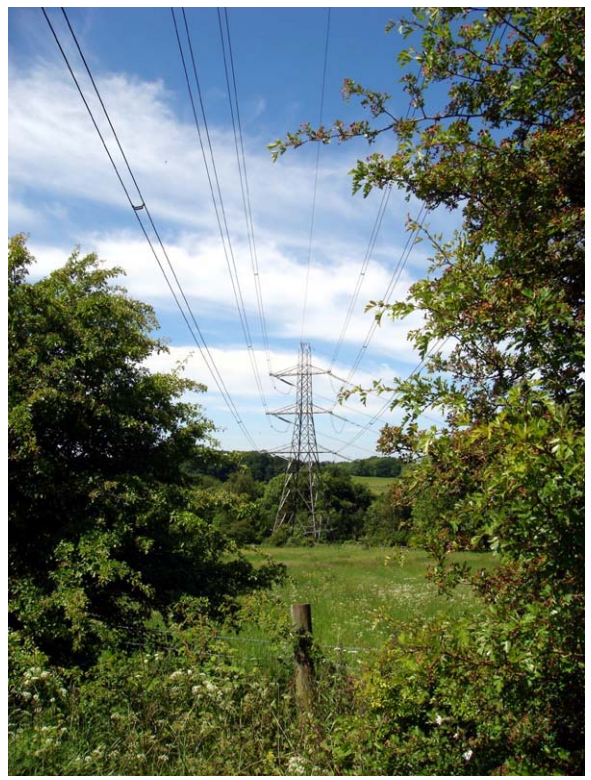

Photo 1 - photo1

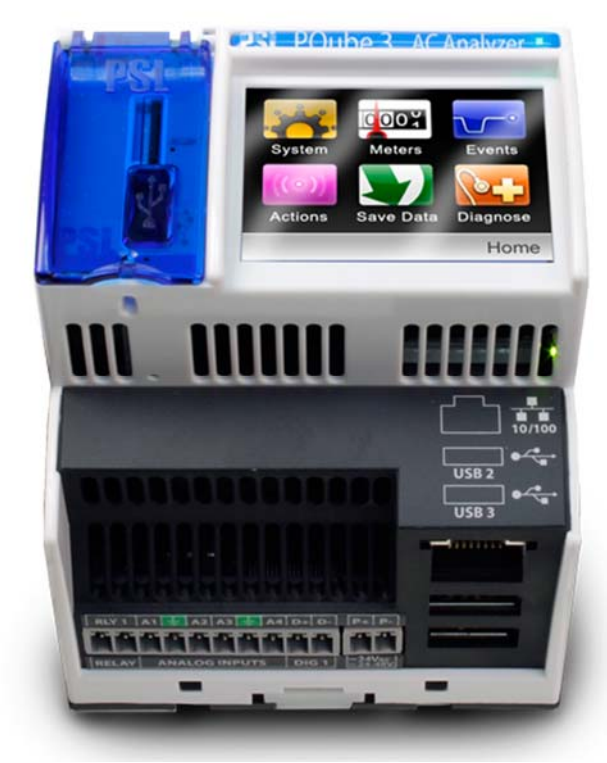

Photo 2 - photo2

http://www.PowerSensorsltd.com

#### www.PQube3.com

Mechanical shock testbed - 1/25/2016 - 1/31/2016

# EN50160 Section 4.2.1: Power Frequency

| Nominal Frequency :   | 60.00Hz                                                               |
|-----------------------|-----------------------------------------------------------------------|
| Parameter definition: | Mean value of the fundamental frequency measured over 10 seconds      |
| Limitation:           | For systems with a synchronous connection to an interconnected system |

| EN50160 Requirement                  | Measured<br>Frequency | Result |
|--------------------------------------|-----------------------|--------|
| 99.5% of the time: 59.40Hz - 60.60Hz | 59.95Hz~60.04Hz       | PASS   |
| 100% of the time: 56.40Hz - 62.40Hz  | 59.92Hz~60.07Hz       | PASS   |

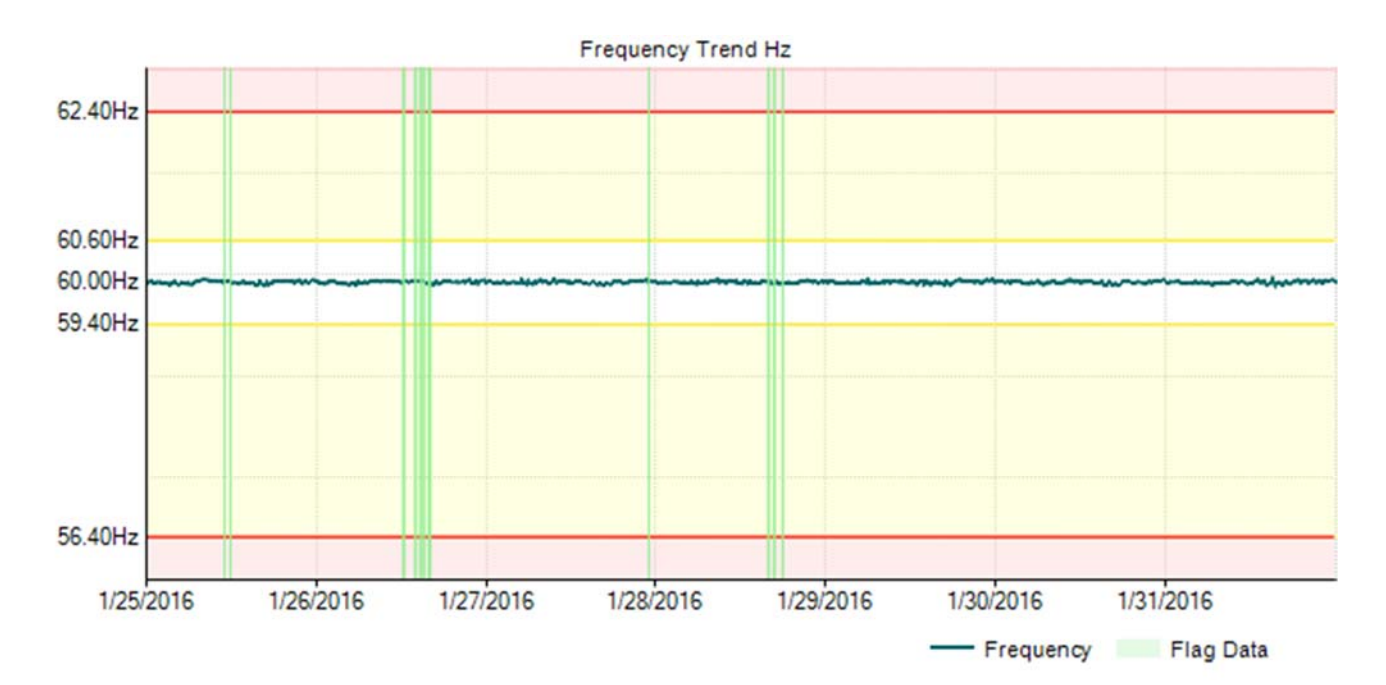

Frequency Distribution

| <br>1 |  |  |
|-------|--|--|

No statistics found in PQube data

### EN50160 Section 4.2.2: Supply Voltage Variations

### Nominal Voltage :

Limitation:

120.00V L-N

Parameter definition:

10 minute mean RMS value of the supply voltage

For systems with a synchronous connection to an interconnected system

| EN50160 Requirement                 | Measured L1<br>Voltage | Result |
|-------------------------------------|------------------------|--------|
| 95% of the time: 108.00V - 132.00V  | 119.94V~121.36V        | PASS   |
| 100% of the time: 102.00V - 132.00V | 118.46V~121.65V        | PASS   |

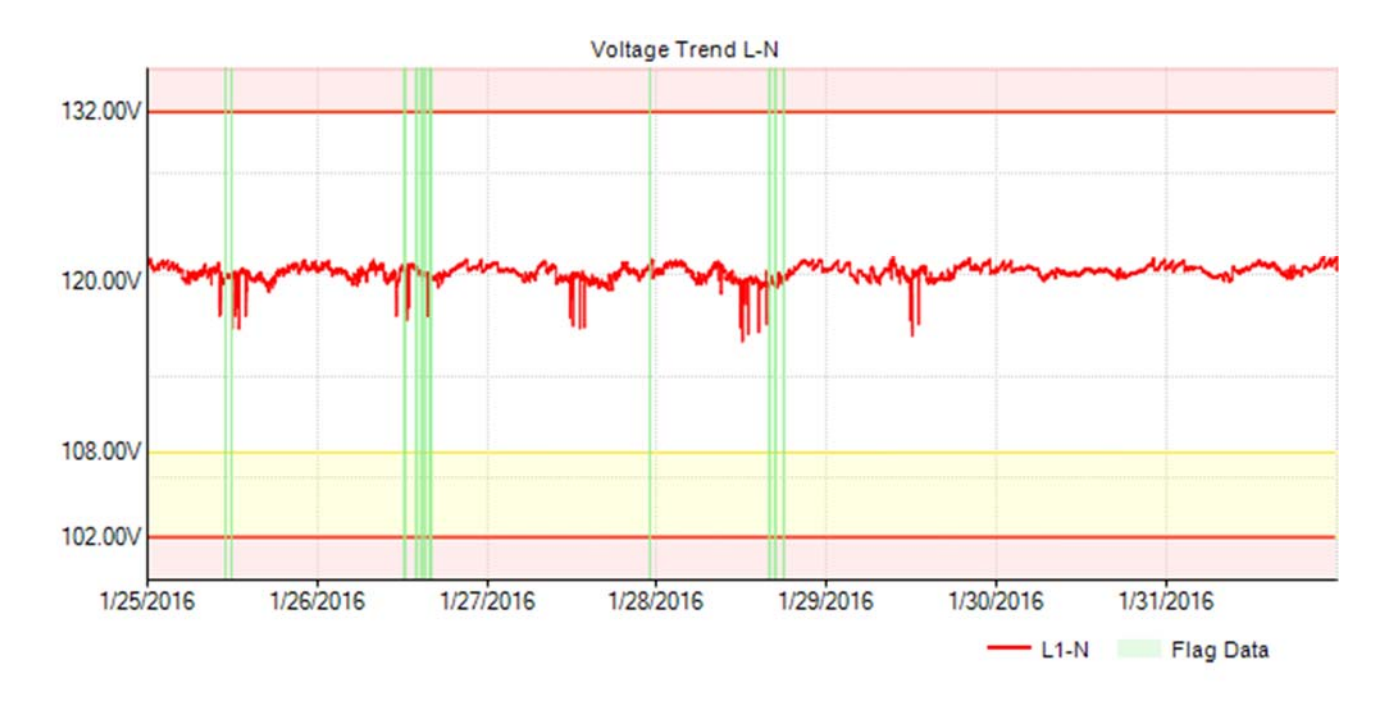

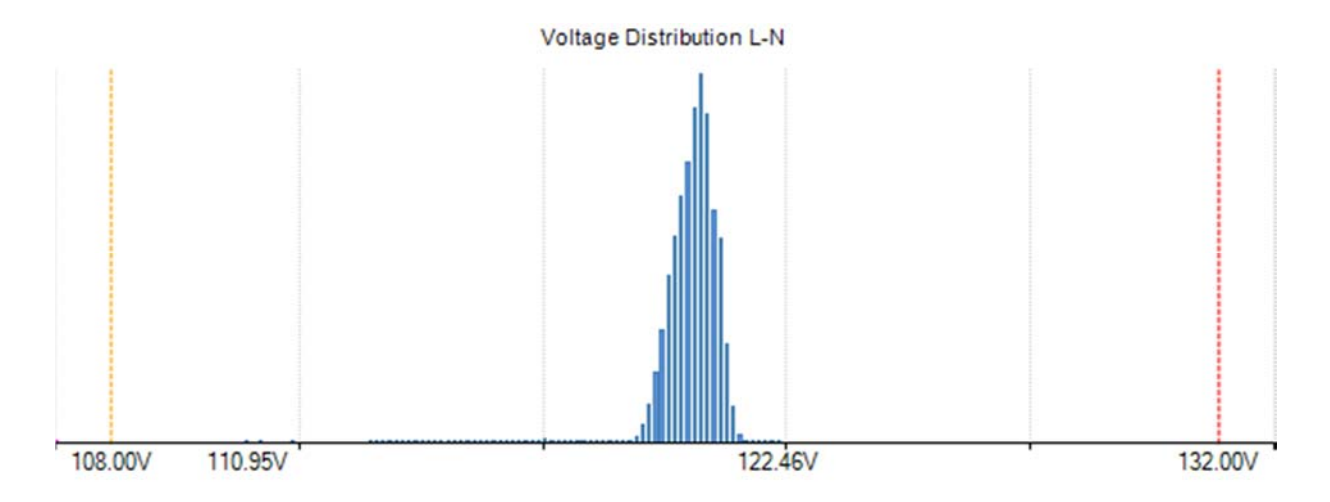

## EN50160 Section 4.2.3: Flicker Severity

Parameter definition:

Limitation:

Long term flicker severity Plt (2 hour intervals) (Max) Under normal operating conditions

| EN50160 Requirement           | Measured L1 Plt | Result |
|-------------------------------|-----------------|--------|
| 95% of the time: $Plt \leq 1$ | 0.40            | PASS   |

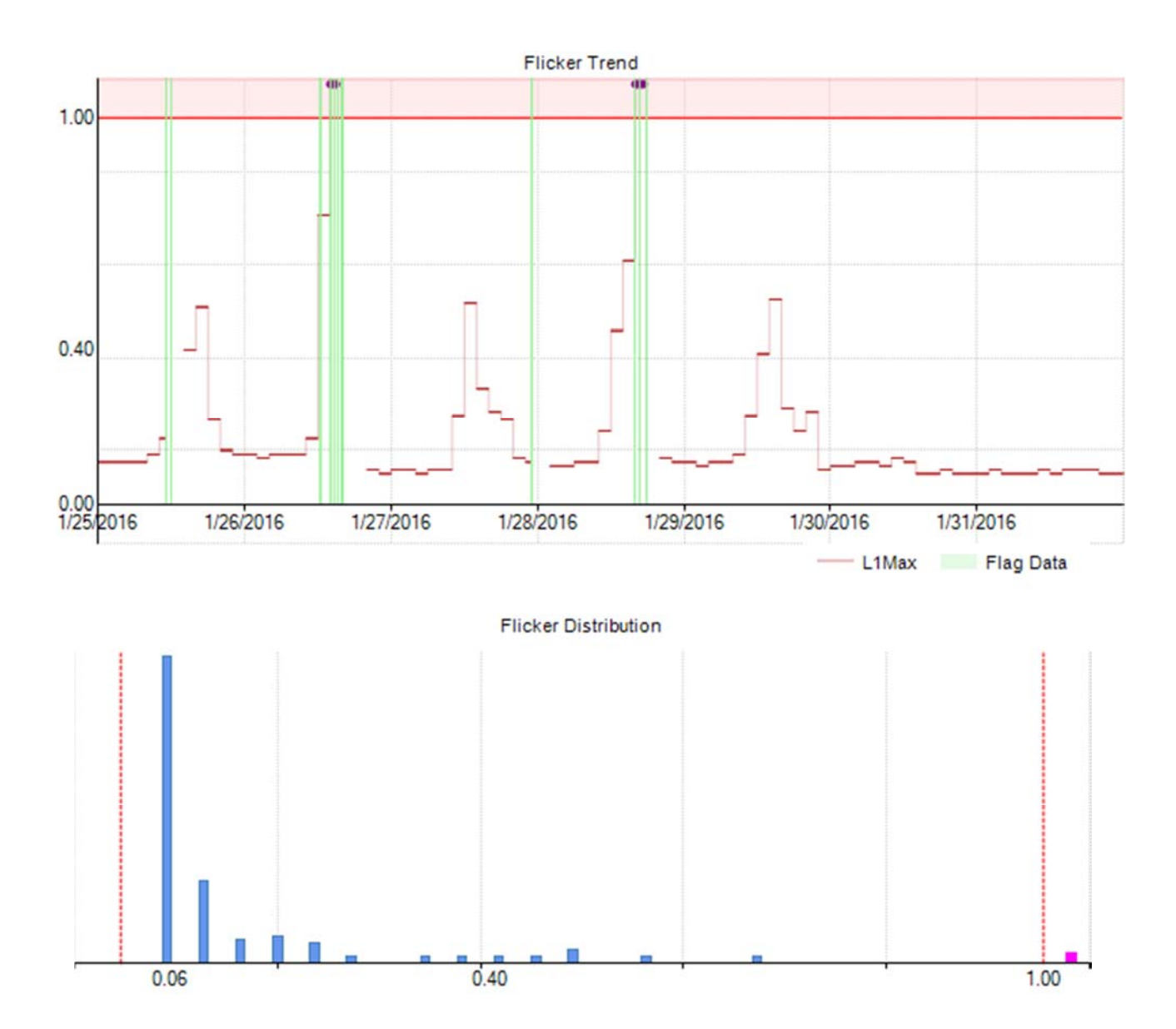

### EN50160 Section 4.2.4: Voltage Unbalance

Parameter definition:

Limitation:

10 minute mean RMS values of the negative sequence ratio u2 (Avg) Under normal operating conditions

Unbalance does not apply for this power configuration

### EN50160 Section 4.2.5: Voltage THD

Parameter definition:

Limitation:

10 minute mean RMS value of THD. (Avg) Under normal operating conditions

| EN50160 Requirement            | Measured L1 THD | Result |
|--------------------------------|-----------------|--------|
| 95% of the time: THD $\leq$ 8% | 1.17%           | PASS   |

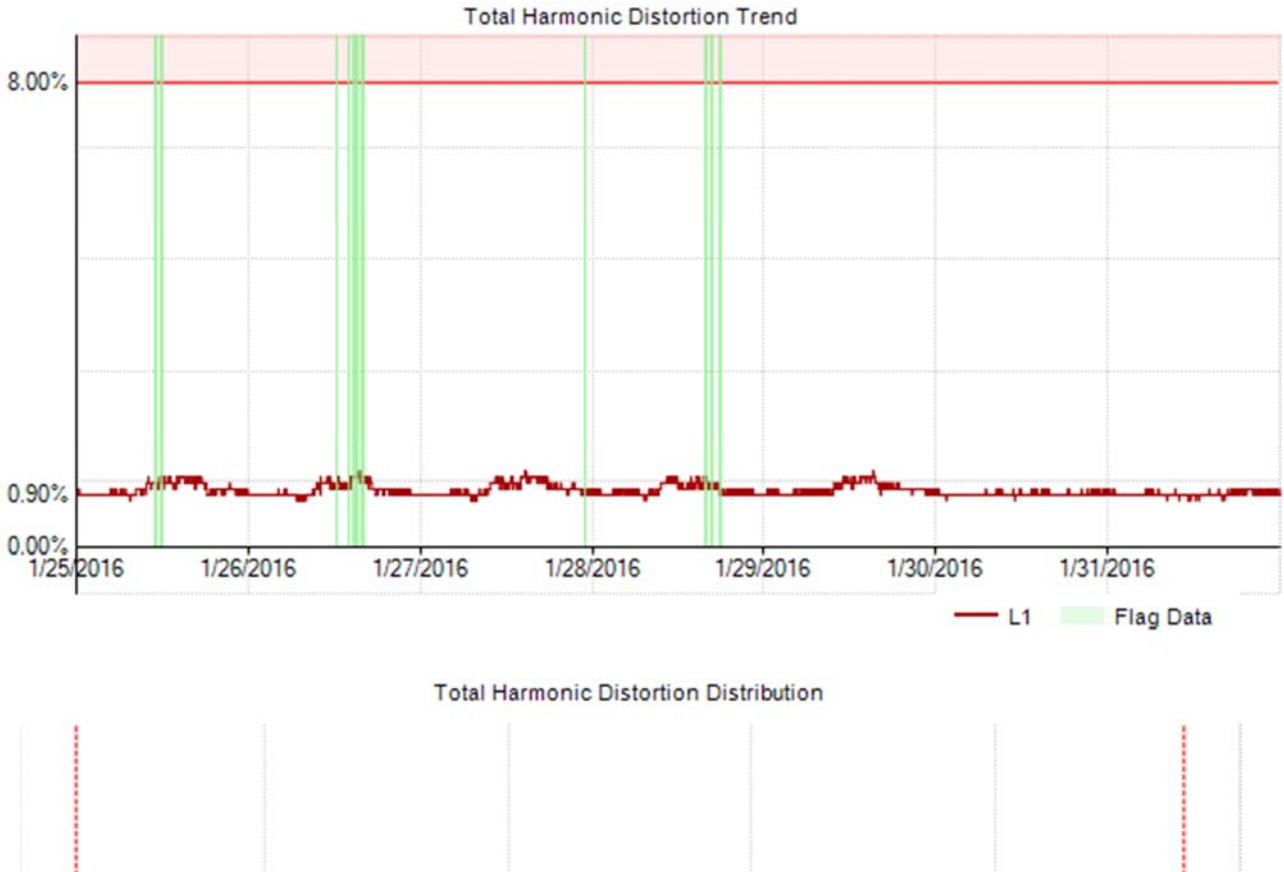

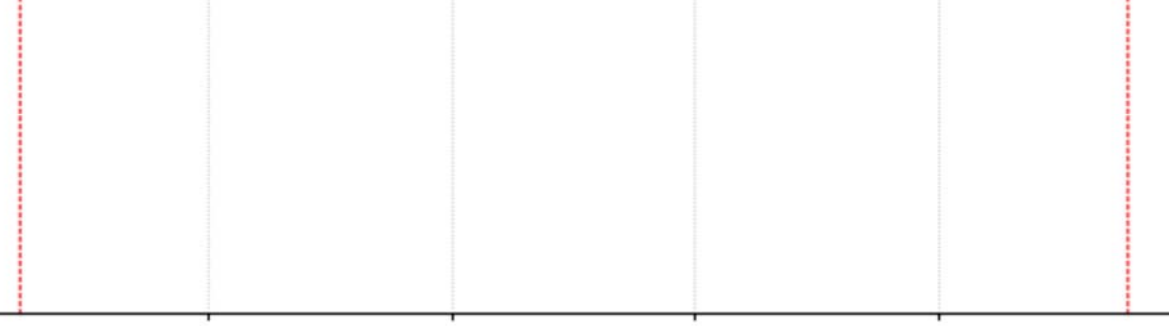

No statistics found in PQube data

# EN50160 Section 4.2.5: Voltage Harmonics

Parameter definition:

Limitation:

10 minute mean RMS values of each individual harmonic voltage.

Under normal operating conditions

| L1-N Harmonics Table | L1-N | Harmonics | Table |
|----------------------|------|-----------|-------|
|----------------------|------|-----------|-------|

| Odd Harmonics |                  |                |        |                |                  |           |        |            |                  |             |        |
|---------------|------------------|----------------|--------|----------------|------------------|-----------|--------|------------|------------------|-------------|--------|
|               | Not n            | nultiples of 3 |        | Multiples of 3 |                  |           |        |            | Ever             | n Harmonics |        |
| Order<br>h    | EN50160<br>limit | 95% value      | Result | Order<br>h     | EN50160<br>limit | 95% value | Result | Order<br>h | EN50160<br>limit | 95% value   | Result |
| H5            | 6.0%             | 0.696%         | PASS   | H3             | 5.0%             | 0.666%    | PASS   | H2         | 2.0%             | 0.014%      | PASS   |
| H7            | 5.0%             | 0.586%         | PASS   | H9             | 1.5%             | 0.326%    | PASS   | H4         | 1.0%             | 0.013%      | PASS   |
| H11           | 3.5%             | 0.631%         | PASS   | H15            | 0.5%             | 0.191%    | PASS   | H6         | 0.5%             | 0.017%      | PASS   |
| H13           | 3.0%             | 0.283%         | PASS   | H21            | 0.5%             | 0.112%    | PASS   | H8         | 0.5%             | 0.019%      | PASS   |
| H17           | 2.0%             | 0.240%         | PASS   | H27            | None             | 0.115%    |        | H10        | 0.5%             | 0.012%      | PASS   |
| H19           | 1.5%             | 0.111%         | PASS   | H33            | None             | 0.064%    |        | H12        | 0.5%             | 0.011%      | PASS   |
| H23           | 1.5%             | 0.073%         | PASS   | H39            | None             | 0.033%    |        | H14        | 0.5%             | 0.017%      | PASS   |
| H25           | 1.5%             | 0.111%         | PASS   |                |                  |           |        | H16        | 0.5%             | 0.016%      | PASS   |
| H29           | None             | 0.074%         |        |                |                  |           |        | H18        | 0.5%             | 0.012%      | PASS   |
| H31           | None             | 0.072%         |        |                |                  |           |        | H20        | 0.5%             | 0.008%      | PASS   |
| H35           | None             | 0.059%         |        |                |                  |           |        | H22        | 0.5%             | 0.007%      | PASS   |
| H37           | None             | 0.078%         |        |                |                  |           |        | H24        | 0.5%             | 0.009%      | PASS   |
|               |                  |                |        |                |                  |           |        | H26        | None             | 0.009%      |        |
|               |                  |                |        |                |                  |           |        | H28        | None             | 0.010%      |        |
|               |                  |                |        |                |                  |           |        | H30        | None             | 0.010%      |        |
|               |                  |                |        |                |                  |           |        | H32        | None             | 0.009%      |        |
|               |                  |                |        |                |                  |           |        | H34        | None             | 0.011%      |        |
|               |                  |                |        |                |                  |           |        | H36        | None             | 0.009%      |        |
|               |                  |                |        |                |                  |           |        | H38        | None             | 0.009%      |        |
|               |                  |                |        |                |                  |           |        | H40        | None             | 0.008%      |        |

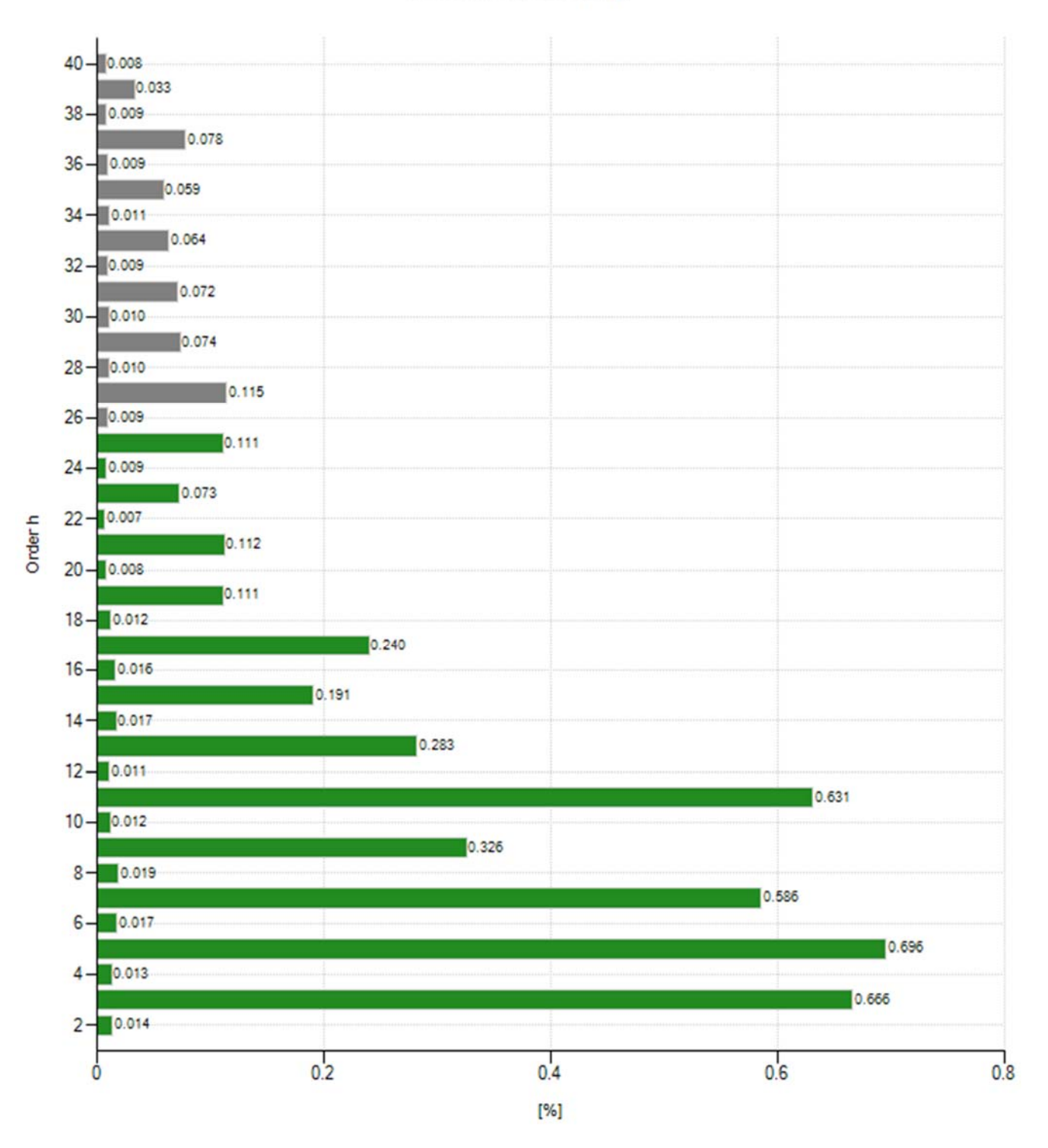

### L1-N Harmonics Chart (Avg)

# EN50160 Section 4.2.6: Voltage Interharmonics

Parameter definition:

The level of interharmonics is increasing due to the development of frequency converters and similar control equipment.

Limitation:

Levels are under consideration in EN50160, but there are no limits at present.

| L1-N | Interharmo | nics Table |
|------|------------|------------|
|------|------------|------------|

|                    | Odd Interharmonics |                  |              |                |              |                  |              |                     |              |                  |              |
|--------------------|--------------------|------------------|--------------|----------------|--------------|------------------|--------------|---------------------|--------------|------------------|--------------|
| Not multiples of 3 |                    |                  |              | Multiples of 3 |              |                  |              | Even Interharmonics |              |                  |              |
| Order h            | Min<br>value       | Average<br>value | Max<br>value | Order h        | Min<br>value | Average<br>value | Max<br>value | Order h             | Min<br>value | Average<br>value | Max<br>value |
| IH5                | 0.004%             | 0.006%           | 0.022%       | IH3            | 0.004%       | 0.008%           | 0.047%       | IH2                 | 0.004%       | 0.008%           | 0.021%       |
| IH7                | 0.004%             | 0.006%           | 0.014%       | IH9            | 0.003%       | 0.006%           | 0.019%       | IH4                 | 0.004%       | 0.007%           | 0.039%       |
| IH11               | 0.004%             | 0.008%           | 0.024%       | IH15           | 0.006%       | 0.014%           | 0.036%       | IH6                 | 0.004%       | 0.006%           | 0.016%       |
| IH13               | 0.008%             | 0.015%           | 0.036%       | IH21           | 0.003%       | 0.007%           | 0.017%       | IH8                 | 0.004%       | 0.006%           | 0.015%       |
| IH17               | 0.005%             | 0.017%           | 0.046%       |                |              |                  |              | IH10                | 0.004%       | 0.007%           | 0.021%       |
| IH19               | 0.003%             | 0.013%           | 0.040%       |                |              |                  |              | IH12                | 0.007%       | 0.012%           | 0.030%       |
| IH23               | 0.003%             | 0.008%           | 0.021%       |                |              |                  |              | IH14                | 0.007%       | 0.014%           | 0.034%       |
| IH25               | 0.003%             | 0.007%           | 0.019%       |                |              |                  |              | IH16                | 0.007%       | 0.017%           | 0.041%       |
|                    |                    |                  |              |                |              |                  |              | IH18                | 0.004%       | 0.014%           | 0.037%       |
|                    |                    |                  |              |                |              |                  |              | IH20                | 0.004%       | 0.008%           | 0.018%       |
|                    |                    |                  |              |                |              |                  |              | IH22                | 0.005%       | 0.009%           | 0.019%       |
|                    |                    |                  |              |                |              |                  |              | IH24                | 0.003%       | 0.008%           | 0.021%       |

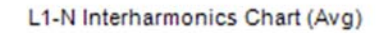

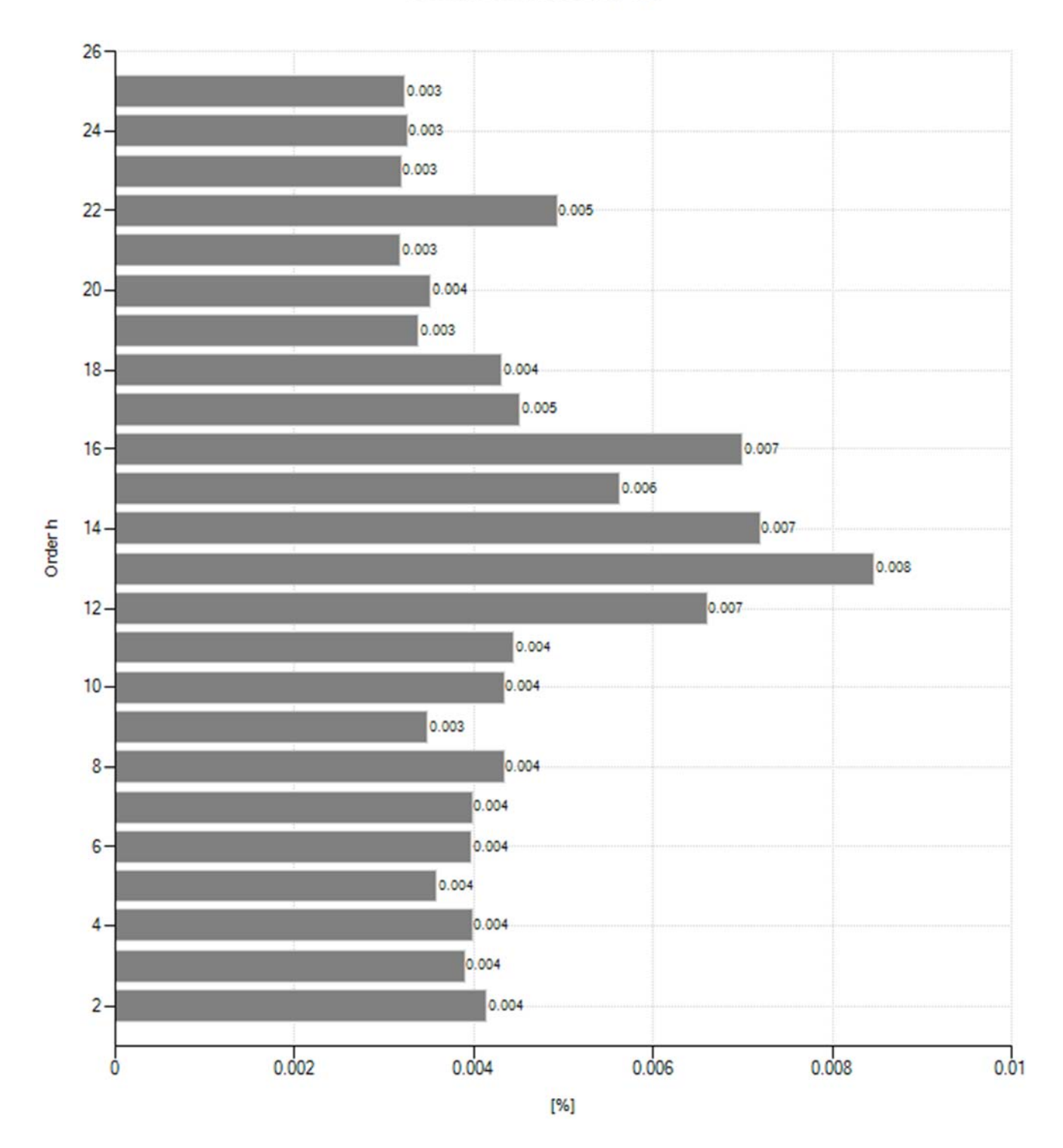

### EN50160 Section 4.3.1: Interruptions

No interruptions during 1/25/2016 - 1/31/2016

### EN50160 Section 4.3.2: Dips

Parameter definition: According to IEC 61000-4-30 Section 5.4.2.1

On single-phase systems, a voltage dip begins when the Urms voltage falls below the dip threshold and ends when the Urms voltage is equal to, or above the dip threshold plus the hysteresis voltage. On polyphase systems, a dip begins when the Urms voltage of one or more channels is below the dip threshold and ends when the Urms voltage on all measured channels is equal to, or above the dip threshold plus the hysteresis voltage. The Depth is the difference between the reference voltage and the residual voltage. It generally expressed in percentage of the reference voltage.

| Date       | Time               | Depth  | Duration in |
|------------|--------------------|--------|-------------|
| 2016/01/25 | T 11:56:38.023 PST | 77.56% | 0.209       |
| 2016/01/26 | T 12:28:33.465 PST | 80.19% | 0.200       |
| 2016/01/26 | T 14:06:32.640 PST | 80.37% | 0.200       |
| 2016/01/26 | T 14:48:29.555 PST | 80.13% | 0.200       |
| 2016/01/26 | T 14:48:34.423 PST | 80.05% | 0.200       |
| 2016/01/26 | T 14:48:39.290 PST | 80.10% | 0.200       |
| 2016/01/26 | T 14:48:43.858 PST | 80.08% | 0.200       |
| 2016/01/26 | T 14:48:48.542 PST | 79.96% | 0.200       |
| 2016/01/26 | T 14:48:58.176 PST | 80.08% | 0.200       |
| 2016/01/26 | T 14:49:02.976 PST | 80.08% | 0.200       |
| 2016/01/26 | T 14:49:07.677 PST | 80.08% | 0.200       |
| 2016/01/26 | T 14:49:12.261 PST | 80.13% | 0.200       |
| 2016/01/26 | T 14:49:16.995 PST | 80.19% | 0.200       |
| 2016/01/26 | T 15:57:29.129 PST | 79.99% | 0.200       |
| 2016/01/28 | T 15:55:36.020 PST | 79.43% | 0.200       |
| 2016/01/28 | T 15:55:41.120 PST | 79.46% | 0.200       |
| 2016/01/28 | T 15:55:46.654 PST | 79.70% | 0.199       |
| 2016/01/28 | T 16:48:37.439 PST | 79.55% | 0.201       |
| 2016/01/28 | T 16:48:44.592 PST | 79.55% | 0.200       |

| Limit Voltage<br>u[%] | Duration t[ms] |                                                                                                    |                                                                                                    |                                                                                                    |                                                                 |         |     |
|-----------------------|----------------|----------------------------------------------------------------------------------------------------|----------------------------------------------------------------------------------------------------|----------------------------------------------------------------------------------------------------|-----------------------------------------------------------------|---------|-----|
|                       | 10≤t≤200       | 200 <t≤500< th=""><th>500<t≤1000< th=""><th>1000<t≤5000< th=""><th>5000<t≤60000< th=""><th>t&gt;60000</th><th>N/A</th></t≤60000<></th></t≤5000<></th></t≤1000<></th></t≤500<> | 500 <t≤1000< th=""><th>1000<t≤5000< th=""><th>5000<t≤60000< th=""><th>t&gt;60000</th><th>N/A</th></t≤60000<></th></t≤5000<></th></t≤1000<> | 1000 <t≤5000< th=""><th>5000<t≤60000< th=""><th>t&gt;60000</th><th>N/A</th></t≤60000<></th></t≤5000<> | 5000 <t≤60000< th=""><th>t&gt;60000</th><th>N/A</th></t≤60000<> | t>60000 | N/A |
| 90>u≥80               | 11             | -                                                                                                    | -                                                                                                    | -                                                                                                    | -                                                               | -       |     |
| 80>u≥70               | 6              | 2                                                                                                    | -                                                                                                    | -                                                                                                    | -                                                               | -       |     |
| 70>u≥40               | -              | -                                                                                                    | -                                                                                                    | -                                                                                                    | -                                                               | -       |     |
| 40>u≥5                | -              | -                                                                                                    | -                                                                                                    | -                                                                                                    | -                                                               | -       |     |
| 5>u                   | -              | -                                                                                                    | -                                                                                                    | -                                                                                                    | -                                                               | -       |     |
| N/A                   | -              | -                                                                                                    | -                                                                                                    | -                                                                                                    | -                                                               | -       |     |

### EN50160 Section 4.3.3: Swells

No swells during 1/25/2016 – 1/31/2016

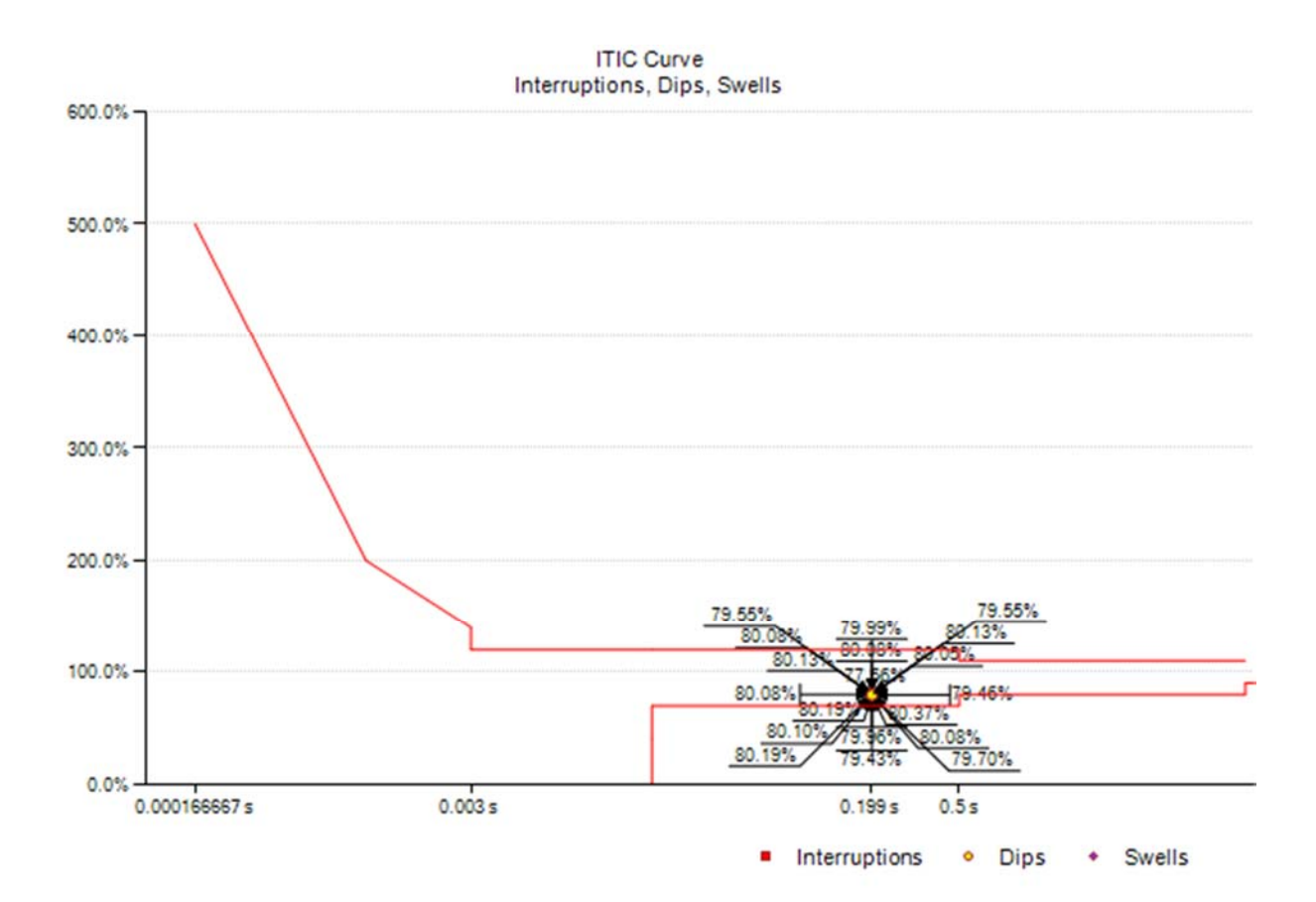

## EN50160 Section 4.3.4: Transient Overvoltages

Parameter definition: According to IEC 61000-4-30 Clause A.4.4 *Impulse on L1-E, L2-E, L3-E exceeds a* ±450V *peak between 1-µsec and 100-µsec.* 

| Date       | Time               |
|------------|--------------------|
| 2016/01/25 | T 15:37:15.504 PST |
| 2016/01/26 | T 12:15:33.936 PST |
| 2016/01/26 | T 12:15:43.855 PST |

### EN50160 Section 4.3.5: Waveshape Changes

Parameter definition: Changes in the shape of the waveform of the incoming voltage.

| Date       | Time               |
|------------|--------------------|
| 2016/01/25 | T 10:04:17.019 PST |
| 2016/01/25 | T 12:24:02.212 PST |
| 2016/01/25 | T 14:07:20.461 PST |
| 2016/01/25 | T 15:16:13.495 PST |
| 2016/01/25 | T 15:37:24.067 PST |
| 2016/01/25 | T 17:28:29.019 PST |
| 2016/01/26 | T 10:48:56.954 PST |
| 2016/01/26 | T 11:55:33.645 PST |
| 2016/01/26 | T 12:28:33.457 PST |
| 2016/01/26 | T 14:06:32.632 PST |
| 2016/01/26 | T 14:48:29.547 PST |
| 2016/01/26 | T 14:48:34.414 PST |
| 2016/01/26 | T 14:48:39.282 PST |
| 2016/01/26 | T 14:48:43.850 PST |
| 2016/01/26 | T 14:48:48.534 PST |
| 2016/01/26 | T 14:48:58.168 PST |
| 2016/01/26 | T 14:49:02.968 PST |
| 2016/01/26 | T 14:49:07.669 PST |
| 2016/01/26 | T 14:49:12.253 PST |
| 2016/01/26 | T 14:49:16.986 PST |
| 2016/01/26 | T 15:57:29.121 PST |
| 2016/01/26 | T 15:58:08.763 PST |
| 2016/01/27 | T 08:59:24.658 PST |
| 2016/01/27 | T 09:53:53.403 PST |
| 2016/01/27 | T 12:04:23.269 PST |
| 2016/01/27 | T 13:30:57.249 PST |
| 2016/01/27 | T 15:16:06.571 PST |
| 2016/01/27 | T 16:09:19.968 PST |
| 2016/01/28 | T 12:12:02.869 PST |
| 2016/01/28 | T 13:34:06.506 PST |
| 2016/01/28 | T 14:58:40.133 PST |
| 2016/01/28 | T 15:55:36.012 PST |
| 2016/01/28 | T 15:55:41.112 PST |
| 2016/01/28 | T 15:55:46.645 PST |
| 2016/01/28 | T 16:48:37.431 PST |
| 2016/01/28 | T 16:48:44.584 PST |
| 2016/01/29 | T 09:09:28.569 PST |
| 2016/01/29 | T 11:30:11.875 PST |
| 2016/01/29 | T 12:23:18.830 PST |
| 2016/01/29 | T 13:15:15.924 PST |
| 2016/01/29 | T 14:14:24.466 PST |
| 2016/01/29 | T 15:58:35.882 PST |

### EN50160 Section 4.3.6: Rapid Voltage Changes

Parameter definition: According to IEC 61000-4-30 Clause A.5

The voltage during a rapid voltage change shall not exceed the voltage dip and/or the voltage swell threshold, as it would otherwise be considered as a voltage dip or swell. The characteristic parameter of the rapid voltage change is the difference between the steady state value reached after the change and the initial steady-state value.

| Date       | Time               | Depth | Duration in |
|------------|--------------------|-------|-------------|
| 2016/01/29 | T 19:27:20.503 PST | 3.74% | 0.033       |

### <u>Conclusions</u> EN50160 Report 1/25/2016 – 1/31/2016

### EN50160 Pass-Fail Requirements Table

| EN5<br>0160<br>Sect | Power Quality<br>Parameter | EN50160<br>Complianc<br>e | Remarks                                                  |
|---------------------|----------------------------|---------------------------|----------------------------------------------------------|
| 4.2.1               | Power Frequency            | PASS                      | Coverage 99.69%                                          |
| 4.2.2               | Supply Voltage Variations  | PASS                      | Coverage 99.69%                                          |
| 4.2.3               | Flicker Severity           | PASS                      | Coverage 92.16%                                          |
| 4.2.4               | Voltage Unbalance          | N/A                       | Unbalance does not apply for this<br>power configuration |
| 4.2.5               | Voltage THD                | PASS                      |                                                          |
| 4.2.5               | Voltage Harmonics          | PASS                      |                                                          |

#### EN50160 Additional Information Table

| EN50160<br>Section | Power Quality Parameter | Remarks      |
|--------------------|-------------------------|--------------|
| 4.2.6              | Voltage Interharmonics  |              |
| 4.2.7              | Mains Signaling         | Not measured |
| 4.3.1              | Interruptions           |              |
| 4.3.2              | Dips                    |              |
| 4.3.3              | Swells                  |              |
| 4.3.4              | Transient Overvoltages  |              |
| 435                | Waveshape Changes       |              |

Note 1: During 1/25/2016 – 1/31/2016 measurements were made 99.69% of the time

Note 2: Low Voltage Systems (< 1 kV) limits were used.

Note 3: Flagged data was excluded from this report.

Instrument used: Manufacturer: PQube ID: Location: Serial number: Firmware revision: Calibration Certificate: Report Software: Author of Report: Name:

**Customer Information** 

PQube3® (www.PQube3.com) Power Sensors Ltd, U.S.A. Mechanical shock testbed Intratech SEMICONDUCTORS P3001523 daily\_01\_27\_2016\_1927

http://www.PowerStandards.com/CalibCerts/P3001523.pdf

PQube Report Writer 3.4.0.10 Power Sensors Ltd George Smith

| Name:      | George Sample                 |
|------------|-------------------------------|
| Company:   | Sample Customer               |
| Address 1: | 123 Sample Drive              |
| Address 2: | Alameda, California 94501 USA |
| Address 3: |                               |
| Website:   | http://www.Sample.com         |